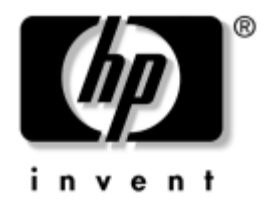

# Feilsøkingshåndbok Stasjonære forretnings-PCer

Dokumentets delnummer: 361204-091

#### Mai 2004

Denne håndboken gir nyttige tips og løsninger for feilsøking på produktene ovenfor samt scenarier for mulige maskinvareog programvareproblemer. © Copyright 2004 Hewlett-Packard Development Company, L.P. Informasjonene i dette dokumentet kan endres uten forvarsel.

Microsoft, MS-DOS, Windows og Windows NT er varemerker som tilhører Microsoft Corporation i USA og andre land.

De eneste garantier som gis for HP-produkter og -tjenester er definert i de eksplisitte garantierklæringene som følger med disse produkter og tjenester. Ingenting i dette dokumentet må tolkes som om det utgjør en ekstra garanti. HP er ikke ansvarlig for tekniske feil eller redigeringsfeil eller utelatelser i dette dokumentet.

Dette dokumentet inneholder rettighetsbeskyttet informasjon som er beskyttet av copyright. Uten skriftlig tillatelse fra Hewlett-Packard Company er det ulovlig å kopiere, reprodusere eller oversette denne håndboken til et annet språk.

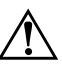

**ADVARSEL:** Tekst som er markert på denne måten, angir at hvis anvisningene ikke blir fulgt, kan det føre til personskade eller livsfare.

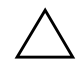

**OBS:** Tekst som er markert på denne måten, angir at hvis anvisningene ikke blir fulgt, kan det føre til skade på utstyr eller tap av data.

#### Feilsøkingshåndbok

Stasjonære forretnings-PCer Første utgave (Mai 2004) Dokumentets delnummer: 361204-091

# Innhold

### 1 Diagnoseprogrammets funksjoner

| Diagnostics for Windows 1–1                        |
|----------------------------------------------------|
| Oppdage Diagnostics for Windows 1–2                |
| Installere Diagnostics for Windows 1–2             |
| Bruke kategorier i Diagnostics for Windows 1-3     |
| Kjøre diagnosetester i Diagnostics for Windows 1-4 |
| Configuration Record 1–8                           |
| Installere Configuration Record 1-8                |
| Kjøre Configuration Record 1–9                     |
| Beskytte programvaren 1–10                         |
| Gjenopprette programvaren 1–10                     |

### 2 Feilsøking uten diagnoseprogrammet

| Sikkerhet og brukervennlighet 2-                  | -1 |
|---------------------------------------------------|----|
| Før du ringer brukerstøtte 2-                     | -2 |
| Nyttige tips                                      | -4 |
| Løse generelle problemer 2-                       | -6 |
| Løse problemer med strømtilførselen 2–            | 10 |
| Løse diskettproblemer                             | 12 |
| Løse problemer med harddisken 2–                  | 15 |
| Løse MultiBay-problemer                           | 18 |
| Løse problemer med skjermen 2–                    | 19 |
| Løse lydproblemer                                 | 24 |
| Løse problemer med skriveren 2–2                  | 27 |
| Løse tastatur- og museproblemer 2–2               | 28 |
| Løse problemer med installering av maskinvare 2–3 | 30 |
| Løse nettverksproblemer 2–5                       | 32 |
| Løse problemer med minnet 2–5                     | 36 |
| Løse problemer med prosessoren 2–5                | 37 |

| Løse problemer med CD-ROM- og DVD-stasjonen | 2–38 |
|---------------------------------------------|------|
| Løse problemer med stasjonskoder            | 2–40 |
| Løse problemer med Internett-tilgang        | 2–40 |
| Løse problemer med programvaren             | 2–43 |
| Kontakte brukerstøtte                       | 2–44 |

### A POST-feilmeldinger (POST = Selvtest ved oppstart)

| Tallkoder og tekstmeldinger for POST                 | A-2  |
|------------------------------------------------------|------|
| LED-lamper på frontpanelet og lydsignaler under POST | A-14 |

### **B** Passordsikkerhet og tilbakestilling av CMOS

| Tilbakestille passordjumperen.               | В-2 |
|----------------------------------------------|-----|
| Fjerning og tilbakestilling av CMOS          | B-3 |
| Bruke CMOS-knappen                           | B-3 |
| Bruke Computer Setup til å gjenopprette CMOS | В-5 |

### C System for harddiskbeskyttelse (DPS)

| Åpne DPS gjennom Diagnostics for Windows | C- | -2 |
|------------------------------------------|----|----|
| Åpne DPS gjennom Computer Setup          | C- | -3 |

### D Oppsett av analogt/digitalt utsignal for lyd

### Register

1

# Diagnoseprogrammets funksjoner

## **Diagnostics for Windows**

Verktøyet Diagnostics for Windows (DFW) gjør det mulig å vise informasjon om datamaskinens maskin- og programvarekonfigurasjon mens du kjører Microsoft Windows XP. Med dette programmet kan du også utføre maskinvare- og programvaretester på datamaskinens delsystemer.

Når du starter Diagnostics for Windows, vises skjermbildet Overview, som viser deg datamaskinens gjeldende konfigurasjon. Fra skjermbildet Overview har du tilgang til flere kategorier informasjon om datamaskinen og kategorien **Test**. Informasjonen på hvert skjermbilde i verktøyet kan lagres til en fil eller skrives ut.

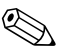

For å teste alle delsystemene må du logge deg på som administrator. Hvis du ikke logger deg på som administrator, vil du ikke være i stand til å teste enkelte av delsystemene. Den manglende evnen til å teste et delsystem blir angitt av en feilmelding under delsystemnavnet i Test-vinduet eller av skyggelagte avmerkingsbokser som ikke kan velges.

Bruk Diagnostics for Windows til å bestemme om alle enhetene installert på datamaskinen gjenkjennes av systemet og fungerer riktig. Kjøre tester er valgfritt, men anbefales etter at du har installert eller koblet til en ny enhet.

Tredjepartsenheter som ikke støttes av HP, detekteres ikke nødvendigvis av Diagnostics for Windows. Lagre, skriv ut eller vis informasjonen som genereres av verktøyet. Du bør kjøre tester og ha rapportutskriften tilgjengelig før du ringer brukerstøtte.

## **Oppdage Diagnostics for Windows**

Noen maskiner leveres med Diagnostics for Windows allerede lastet, men ikke forhåndsinstallert. Du kan ha installert det tidligere sammen andre programmer, eller det kan ha blitt installert av en annen bruker.

Slik finner du ut om Diagnostics for Windows er installert:

- Finn ut hvor ikonene for Diagnostics for Windows er plassert. I Windows XP Home eller Windows XP Professional velger du Start > Kontrollpanel.
- 2. Se gjennom ikonene som vises i Kontrollpanelet.
  - □ Hvis Configuration Record og Diagnostics for Windows er inkludert, er Diagnostics for Windows installert.
  - Hvis ikoner for Configuration Record og Diagnostics for Windows ikke er inkludert, kan Diagnostics for Windows være lastet, men ikke installert.

## **Installere Diagnostics for Windows**

Hvis Diagnostics for Windows ikke er forhåndslastet, kan du laste ned en SoftPaq fra følgende Web-adresse:

#### www.hp.com/support

Følgende handlinger er nødvendige bare hvis diagnoseprogrammet er blitt lastet inn på harddisken, men ikke installert.

- 1. Avslutt alle Windows-programmer.
- 2. Slik installerer du Diagnostics for Windows:
  - I Windows XP velger du Start > Installasjonsprogramvare. Velg Diagnostics for Windows > Next-knappen, og følg instruksjonene på skjermen.
  - Hvis ikonet for installasjonsprogramvare ikke vises på skrivebordet eller Start-menyen, kjører du installasjonsprogrammet fra katalogen C:\CPQAPPS\DIAGS eller velger Start > Kjør og skriver inn følgende kommandolinje: C:\CPQAPPS\DIAGS\SETUP.
- 3. Klikk på Next for å installere Diagnostics for Windows.

4. Etter at programmet er ferdig installert, blir du enten bedt om å starte datamaskinen på nytt, eller så skjer det automatisk. Hvis du blir bedt om det, klikker du på **Finish** for å starte datamaskinen på nytt eller på **Cancel** for å avslutte programmet. Du må starte datamaskinen på nytt for å fullføre installeringen av Diagnostics for Windows.

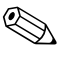

Hvis du vil oppgradere en eksisterende versjon av Diagnostics for Windows som du har installert på datamaskinen, går du til www.hp.com/support for å finne og nedlaste siste Diagnostics for Windows SoftPaq.

## Bruke kategorier i Diagnostics for Windows

Slik bruker du kategoriene:

 Klikk på Start > HP Information Center > Diagnostics for Windows. Du kan også velge ikonet Diagnostics for Windows i Kontrollpanelet ved å klikke på Start > Kontrollpanel, og så velge Diagnostics for Windows.

Skjermen viser en oversikt over datamaskinens maskinvare og programvare.

2. Hvis du vil ha spesifikk maskinvare- og programvareinformasjon, velger du en kategori fra rullegardinmenyen **Categories** eller det relevante ikonet på verktøylinjen.

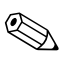

Når du beveger markøren over ikonene på verktøylinjen, vises det tilhørende kategorinavnet i nærheten av markøren.

- 3. For å vise mer detaljert informasjon i en valgt kategori, klikker du på **More** i boksen **Information Level** nederst til venstre i vinduet, eller klikker på **Level** øverst i skjermbildet og velger **More**.
- 4. Vis, skriv ut og/eller lagre denne informasjonen etter behov.

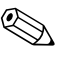

Hvis du vil skrive ut informasjonen, klikker du på **Fil**, og deretter på **Skriv ut**. Velg ett av disse alternativene: **Detailed Report** (**All Categories**), **Summary Report (All Categories**), eller **Current Category**. Klikk på **OK** for å skrive ut den valgte rapporten.

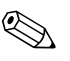

Hvis du vil lagre informasjonen, klikker du på Fil, og deretter på Lagre som. Velg ett av disse alternativene: Detailed Report (All Categories), Summary Report (All Categories), eller Current Category. Klikk på OK for å lagre den valgte rapporten.

5. For å avslutte Diagnostics for Windows klikker du på **File** og deretter på **Exit**.

#### Menylinje - File, Categories, Navigation, Level, Tab, Help

Øverst i skjermbildet i Diagnostics for Windows finner du en menylinje med seks rullegardinmenyer:

- File Save As, Print, Printer Setup, Exit
- Categories Se listen med kategorier i den følgende delen
- Navigation Previous Category (**F5**), Next Category (**F6**)
- Level Mindre (F7), Mer (F8) <informasjon på skjermen>
- Tab Overview, Test, Status, Log, Error
- Help Contents, How to use Help, About

### Verktøylinje – Ikoner for forskjellige informasjonskategorier

Under menylinjen ligger verktøylinjen med en rad med ikoner for hver av følgende kategorier med informasjon om datamaskinen:

- System Informasjon om systemkortet, ROM, dato og klokkeslett
- Asset Control Informasjon om verdikoden, systemets serienummer og prosessoren
- Input Devices Informasjon om tastatur, mus og styrespak(er)
- Communication Portene i systemet og informasjon om hver av dem
- Storage Lagringsstasjonene i systemet og informasjon om hver av dem
- Graphics Informasjon om grafikksystemet
- Memory Informasjon om systemkortet og Windows-minne
- Multimedia Informasjon om optisk lagring (CD, DVD osv.) og lyd

- Windows Informasjon om Windows
- Architecture Informasjon om PCI-enheter
- Resources Informasjon om IRQ, I/U og minnetilordning
- Health Status for system temperatur og harddisker
- Miscellaneous CMOS, DMI, BIOS, system, produktnavn og serienummer

#### Kategorier - Overview, Test, Status, Log, Error

Nedenfor verktøylinjen er det fem kategorier:

- Overview Overview-vinduet viser generell oversiktsinformasjon om datamaskinen. Dette er vinduet som vises når du starter verktøyet. Venstre side av vinduet viser maskinvareinformasjon og høyre side av vinduet viser programvareinformasjon.
- Test Test-vinduet lar deg velge forskjellige deler av systemet du vil teste. Du kan også velge hvilken type test og testmodus du vil ha.
- Status Dette vinduet viser status for hver test som kjøres. Du kan avbryte testingen ved å klikke på Cancel Testing-knappen.
- Log Log-vinduet viser en logg av tester for hver enhet.
- Error Dette vinduet viser alle feil som har oppstått under testing av enhetene. I vinduet kan du se hvilken enhet som testes, feiltype og antall feil, samt feilkoden.

## Kjøre diagnosetester i Diagnostics for Windows

Slik kjører du diagnosetester:

 Klikk på Start > HP Information Center > Diagnostics for Windows. Du kan også velge ikonet Diagnostics for Windows i Kontrollpanelet ved å klikke på Start > Kontrollpanel, og så velge Diagnostics for Windows.

Skjermen viser en oversikt over datamaskinens maskinvare og programvare. Det vises fem kategorier nedenfor rekken med ikoner: **Overview, Test, Status, Log** og **Error**.

2. Klikk på kategorien **Test** eller klikk på **Tab** øverst i skjermbildet og velg **Test**.

- 3. Velg ett av disse alternativene:
  - □ Quick Test Kjører en hurtig, generell test på hver enhet. Krever ikke noe brukerinngrep hvis Unattended Mode er valgt.
  - □ Complete Test Kjører maksimal testing av hver enhet. Brukeren kan velge Interactive Mode eller Unattended Mode.
  - Custom Test Kjører bare de testene du velger. For å velge spesifikke enheter eller tester finner du enheten på listen og velger avmerkingsboksen ved siden av hver test. Når en enhet eller test er valgt, vises det et rødt merke i boksen. Enkelte valgte tester kan kreve brukerinngrep.

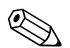

For å teste alle delsystemene må du logge deg på som administrator. Hvis du ikke logger deg på som administrator, vil du ikke være i stand til å teste enkelte av delsystemene. Den manglende evnen til å teste et delsystem blir angitt av en feilmelding under delsystemnavnet i Test-vinduet eller av skyggelagte avmerkingsbokser som ikke kan velges.

- 4. Velg **Interactive Mode** eller **Unattended Mode**. I Interactive Mode vil diagnoseprogramvaren be deg om å oppgi informasjon under tester som krever dette. Enkelte tester krever medvirkning av brukeren, og vil vise feilmeldinger eller stanse testingen hvis de velges sammen med Unattended Mode.
  - □ Interactive Mode gir maksimal kontroll over testprosessene. Du bestemmer om testen er vellykket eller mislykket, og kan bli bedt om å sette inn eller fjerne enheter.
  - □ Unattended Mode viser ingen meldinger. Hvis det oppdages feil, vises de når testen er fullført.
- 5. Klikk på **Begin Testing**-knappen nederst i vinduet. Teststatusen vises, med informasjon om fremdrift og resultatet av hver test. Hvis du vil ha mer informasjon om testkjøringen, velger du kategorien **Log** eller klikker på **Tab** øverst i skjermbildet og velger **Log**.

- 6. Hvis du vil vise en testrapport, velger du en kategori:
  - □ Kategorien **Status** inneholder en oversikt over tester som er kjørt, og hvilke som er vellykket eller mislykket i gjeldende testøkt.
  - □ Kategorien Log inneholder en oversikt over tester som er kjørt på systemet, antall ganger hver test er kjørt, antall feil oppdaget i hver test, og samlet kjøretid for hver test.
  - □ Kategorien **Error** inneholder en oversikt over alle feilene som ble oppdaget på datamaskinen, og feilkodene til disse.
- 7. Slik lagrer du en testrapport:
  - □ Velg Save-knappen i kategorien Log for å lagre en loggrapport.
  - □ Velg Lagre-knappen i kategorien Error for å lagre en feilrapport.
- 8. Slik skriver du ut en testrapport:
  - □ Hvis rapporten er i kategorien Log, velger du **File > Save As**, og skriver ut filen fra den valgte mappen.
  - Hvis rapporten er i kategorien Error, velger du kategorien Error og deretter Print-knappen.
- 9. Hvis det er funnet feil, klikker du på kategorien **Error** for å få mer detaljert informasjon og anbefalte løsninger. Hvis du prøver de foreslåtte løsningene, kan det hende at du klarer å løse problemene på egen hånd.
- 10. Klikk på **Print** eller lagre feilinformasjonen i tilfelle du får behov for å kontakte en autorisert Compaq-forhandler, distributør eller tjenesteleverandør.
- 11. For å avslutte Diagnostics for Windows klikker du på **File**, og deretter på **Exit**.

## **Configuration Record**

Configuration Record Utility er et Windows-basert verktøy for informasjonsinnsamling som ligner på andre administreringsverktøy. Det samler viktig informasjon om maskinvare og programvare fra forskjellige datamaskindelsystemer for å gi en fullstendig oversikt over din datamaskin. Configuration Record gir en mulighet til automatisk å identifisere og sammenligne endringer i konfigurasjonen og har evnen til å vedlikeholde en konfigurasjonshistorikk. Informasjonen kan lagres som historikk med flere sesjoner.

Dette verktøyet ble utviklet for å tillate problemløsing uten at datamaskinen frakobles, og for å bidra til å maksimere maskinens tilgjengelighet. Informasjonen som innhentes av verktøyet, er nyttig under feilsøking på systemproblemer, og gjør prosessen strømlinjet ved at det enkelt og hurtig lar deg identifisere systemkonfigurasjonen, noe som er første trinn i løsningen av PC-problemer.

Configuration Record samler automatisk inn informasjon om maskinvare og operativsystem for å gi deg en omfattende oversikt over systemet. Den samler inn informasjon om ting som ROM, verdikode, prosessor, fysiske stasjoner, PCI-enheter, minne, grafikk, operativsystemets versjonsnummer, parametere og oppstartfiler, og viser den. Hvis den opprinnelige *Base.log*-filen finnes i katalogen *cpqdiags*, vises *Base.log*-filen ved siden av *Now.log*-filen i et delt vindu der forskjellene mellom de to er markert i rødt.

### **Installere Configuration Record**

Configuration Record er en del av Diagnostics for Windows. Når du installerer Diagnostics for Windows, installeres også Configuration Record.

## **Kjøre Configuration Record**

Slik kjører du programmet:

1. Klikk på Start > HP Information Center > Configuration Record. Du kan også velge ikonet Configuration Record i Kontrollpanelet ved å klikke på Start > Kontrollpanel, og så velge Configuration Record.

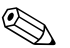

Configuration Record har to visningsalternativer: Show Changed Items Only og Show All. Standardvisningen er Show Changed Items Only, derfor blir all tekst vist i rødt fordi det viser bare forskjellene. Skifting til Show All gir en komplett, omfattende visning av systemet.

- 2. Standardvisningen er Show Changed Items Only. For å vise all informasjonen som er samlet inn av Configuration Record, klikker du på View øverst i vinduet og velger Show All, eller klikker på ikonet Show All Items.
- For å lagre informasjonen i venstre eller høyre vindu velger du File > Save Window File, og deretter Left Window File eller Right Window File.

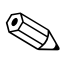

Hvis du lagrer datamaskinens konfigurasjon med jevne mellomrom, kan du lage en konfigurasjonshistorikk. Denne historikken kan være nyttig for din serviceleverandør hvis systemet noen gang skulle støte på et problem som trenger feilsøking.

4. For å avslutte Configuration Record klikker du på **File** og deretter på **Exit**.

## Beskytte programvaren

For å beskytte programvaren mot tap eller skade bør du ha en sikkerhetskopi av all systemprogramvare, applikasjoner og relaterte filer som er lagret på harddisken din. Se dokumentasjonen for operativsystemet eller sikkerhetskopieringsprogrammet for å få informasjon om å lage sikkerhetskopier av datafilene dine.

### Gjenopprette programvaren

Du kan gjenopprette Windows-operativsystemet og programvaren slik de var da du kjøpte datamaskinen, ved hjelp av CDen *Restore Plus!*. Dokumentasjonen som fulgte med CDen *Restore Plus!*, inneholder fullstendige opplysninger om denne funksjonen.

# Feilsøking uten diagnoseprogrammet

Dette kapittelet gir deg informasjon om hvordan du kan identifisere og rette vanlige problemer med for eksempel diskettstasjon, harddisk, optisk stasjon, grafikk, lyd, minne og programvare. Hvis du får problemer med datamaskinen, kan du se tabellene i dette kapittelet med de vanligste årsakene og anbefalte løsninger.

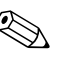

Hvis du vil ha informasjon om spesifikke feilmeldinger som kan vises på skjermen under POST (selvtest ved oppstart), kan du se Tillegg A, "POST-feilmeldinger (POST = Selvtest ved oppstart)".

## Sikkerhet og brukervennlighet

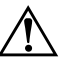

**ADVARSEL:** Feil bruk av datamaskinen eller manglende sikkert og komfortabelt arbeidsmiljø kan føre til ubehag eller alvorlig skade. Se håndboken *Sikkerhet- og brukervennlighet* på *dokumentasjons-CDen* og på Internett på www.hp.com/ergo for mer informasjon om hvordan du velger arbeidssted og skaper et sikkert og behagelig arbeidsmiljø.

Dette utstyret er testet og funnet å overholde grensene for digitalt utstyr i klasse B, i samsvar med del 15 av FCC-reglene. Hvis du vil ha mer informasjon, kan du se *Sikkerhets- og reguleringsinformasjon* på *dokumentasjons-CDen*.

## Før du ringer brukerstøtte

Hvis du har problemer med datamaskinen, må du prøve ut løsningene nedenfor for å forsøke å identifisere problemet nøyaktig før du ringer brukerstøtte.

- Kjør programmet Diagnostics for Windows. Se under Kapittel 1, "Diagnoseprogrammets funksjoner" for mer informasjon.
- Kjør Drive Protection System (DPS) Self-Test i Computer Setup. Se i Computer Setup-håndboken på dokumentasjons-CDen for mer informasjon.
- Sjekk strømlampen foran på datamaskinen for å se om den blinker rødt. De blinkende lampene er feilkoder som kan hjelpe deg å diagnostisere problemet. Se under Tillegg A, "POST-feilmeldinger (POST = Selvtest ved oppstart)" for mer informasjon.
- Hvis skjermen er tom, koble til skjermen i en annen skjermport på datamaskinen, hvis denne finnes. Eller skift ut skjermen med en skjerm som du vet virker som den skal.
- Hvis du arbeider i et nettverk, koble til en annen datamaskin med en annen kabel i nettverkstilkoblingen. Det kan være en feil ved nettverkskontakten eller -kabelen.
- Hvis du har lagt til ny maskinvare nylig, fjern maskinvaren og se om datamaskinen fungerer som den skal.
- Hvis du har installert ny programvare nylig, avinstaller programvaren og se om datamaskinen fungerer som den skal.
- Start opp datamaskinen til Safe Mode for å se om den starter opp uten at alle driverne lastes. Bruk "Last Known Configuration" ved oppstart av operativsystemet.
- Se i den omfattende tekniske brukerstøtten på nettet, på www.hp.com/support.
- Se i avsnittet "Nyttige tips" nedenfor i denne håndboken.
- Kjør *Restore Plus!*-CDen.

**OBS:** Kjøring av *Restore Plus!*-CDen vil slette alle data på harddisken.

For å hjelpe deg med å løse problemene online, gir HP Instant Support Professional Edition deg diagnoseverktøy for egenhjelp. Hvis du trenger å kontakte HP-støtte, bruk HP Instant Support Professional Editions online chat-funksjon. Få tilgang til HP Instant Support Professional Edition på: www.hp.com/go/ispe.

Gå til Business Support Center (BSC) på www.hp.com/go/bizsupport for de siste informasjoner om online-støtte, programvare og drivere, proaktiv varsling og det verdensomspennende fellesskapet av HP-eksperter.

Hvis det blir nødvendig å ringe etter teknisk assistanse (1-800-652-6672), må du være forberedt for å sikre at serviceoppringingen din kan behandles best mulig:

- Vær foran datamaskinen din når du ringer.
- Skriv ned datamaskinens serienummer og produkt-ID-nummer og skjermens serienummer før du ringer.
- Bruk tid på å forsøke å finne løsningen på problemet med serviceteknikeren.
- Fjern all maskinvare du nylig har installert på systemet.
- Avinstaller all programvare du nylig har installert.
- Kjør *Restore Plus!*-CDen.

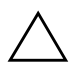

**OBS:** Kjøring av *Restore Plus!*-CDen vil slette alle data på harddisken.

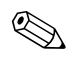

Ring din lokale autoriserte serviceleverandør eller forhandler for å få informasjon om salg og garantioppgraderinger (Care Packs).

# Nyttige tips

Hvis du støter på problemer med datamaskinen, skjermen eller programvaren, kan du gå gjennom listen over generelle forslag nedenfor før du gjør noe annet:

- Sjekk om datamaskinen og skjermen er koblet til et elektrisk uttak som virker.
- Kontroller at spenningsvalgbryteren (enkelte modeller) står på riktig spenning for stedet du bor (115 V eller 230 V).
- Sjekk om datamaskinen er slått på, og om den grønne strømlampen lyser.
- Kontroller at skjermen er slått på, og at den grønne skjermlampen lyser.
- Sjekk strømlampen foran på datamaskinen for å se om den blinker rødt. De blinkende lampene er feilkoder som kan hjelpe deg å diagnostisere problemet. Se under Tillegg A, "POST-feilmeldinger (POST = Selvtest ved oppstart)" for mer informasjon.
- Skru opp lysstyrke- og kontrastkontrollen hvis skjermen er uklar.
- Trykk og hold en tast. Hvis systemet gir lydsignaler, fungerer tastaturet på riktig måte.
- Sjekk alle kabelforbindelsene for å finne ut om noen av dem har løse koblinger eller feilkoblinger.
- Vekk opp datamaskinen ved å trykke på en tast på tastaturet eller på strømbryteren. Hvis systemet fortsatt er i hvilemodus, slår du av maskinen ved å trykke og holde inne strømbryteren i minst fire sekunder. Deretter trykker du på strømbryteren igjen for å starte datamaskinen på nytt. Hvis systemet ikke kan avsluttes, trekker du ut strømkontakten, venter noen sekunder og deretter plugger du den inn igjen. Datamaskinen vil starte på nytt hvis "Automatic Start on Power Loss" er aktivert i Computer Setup. Hvis den ikke starter på nytt, trykker du på strømbryteren for å starte datamaskinen.

- Omkonfigurer datamaskinen etter at du har installert et utvidelseskort eller annet utstyr som ikke følger Plug and Play-spesifikasjonene. Se "Løse problemer med installering av maskinvare" for anvisninger.
- Pass på at du har installert alle nødvendige drivere. Hvis du bruker en skriver, trenger du en skriverdriver for denne skrivermodellen.
- Fjern alle oppstartsmedier (diskett, CD eller USB-enhet) fra systemet før du slår det på.
- Hvis du har installert et annet operativsystem enn det fabrikkinstallerte operativsystemet, må du forsikre deg om at det støttes på ditt system.
- Hvis systemet ditt har flere videokilder (innebygd, PCI eller PCI-Express-adaptere) installert (innebygd video bare på utvalgte modeller) og en enkelt skjerm, må skjermen være koblet til skjermkontakten på den kilden som er valgt som primær VGA-adapter. Under oppstart blir de andre skjermkontaktene deaktivert. Hvis skjermen kobles til en av disse portene, vil den ikke fungere. Du kan velge hvilken kilde som skal være standard VGA-kilde i Computer Setup.

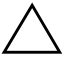

**OBS:** Når datamaskinen er koblet til en nettstrømkilde, er det alltid spenning på systemkortet. Du må trekke ut strømledningen fra strømuttaket før du åpner datamaskinen for å forhindre skade på systemkortet eller komponenter.

## Løse generelle problemer

Det kan hende du selv enkelt kan løse de generelle problemene som beskrives i denne delen. Hvis et problem vedvarer, og du ikke er i stand til å løse det selv eller ikke er lysten på å gi deg i kast med oppgaven, kan du ta kontakt med en autorisert forhandler eller distributør.

#### Løse generelle problemer

| Problem                                                                                                    | Årsak                                                                                                    | Løsning                                                                                                    |  |
|----------------------------------------------------------------------------------------------------|----------------------------------------------------------------------------------------------------|----------------------------------------------------------------------------------------------------|--|
| Datamaskinen har låst<br>seg og vil ikke slå seg<br>av når du trykker på<br>strømbryteren.                                                                                                | Programvarestyring av<br>strømbryteren virker ikke.                                                                                                    | Trykk og hold strømbryteren inne<br>i minst fire sekunder til datamaskinen<br>slår seg av.                                                                                                    |  |
| Datamaskinen reagerer<br>ikke på USB-tastatur<br>eller -mus                                                                                                    | Datamaskinen er<br>i <b>ventemodus</b> .                                                                                                    | Trykk på strømbryteren for at<br>maskinen skal gå ut av <b>ventemodus</b> .                                                                                                    |  |
|                                                                                                    | Datamaskinen har låst seg.                                                                                                    | Start den på nytt.                                                                                                    |  |
| OBS: Når du forsøker å gå ut av <b>ventemodus</b> , må du ikke holde strømknappen<br>nede i mer enn fire sekunder. Ellers slås datamaskinen av, og du kommer til å miste<br>dataene dine. |                                                                                                    |                                                                                                    |  |
| Datamaskinen viser feil<br>dato og klokkeslett.                                                                                                    | Det er mulig at batteriet til<br>sanntidsklokken (RTC) må<br>skiftes ut.<br>Når datamaskinen<br>er koblet til et<br>strømuttak, forlenges<br>levetiden til<br>klokkebatteriet. | Først gjenoppretter du dato og<br>klokkeslett i <b>Kontrollpanel</b><br>(Computer Setup kan også brukes til<br>å oppdatere sanntidsklokkens (RTC)<br>dato og klokkeslett). Hvis problemet<br>vedvarer, må du skifte ut RTC-batteriet.<br>Se i <i>Maskinvarehåndboken</i> på<br><i>dokumentasjons-CDen</i> for anvisninger<br>om hvordan du setter inn et nytt batteri,<br>eller ta kontakt med autorisert<br>forhandler eller distributør for<br>å skifte RTC-batteriet. |  |
| Markøren flytter seg<br>ikke når du bruker<br>piltastene på tastaturet.                                                                                                    | <b>Num Lock</b> -tasten<br>er kanskje på.                                                                                                    | Trykk på <b>Num Lock</b> -tasten.<br>Num Lock-lampen må ikke lyse<br>hvis du vil bruke piltastene.<br><b>Num Lock</b> -tasten kan deaktiveres<br>(eller aktiveres) i Computer Setup.                                                                                                    |  |

|                                                   | * .                                                                                  |                                                                                                    |
|---------------------------------------------------|--------------------------------------------------------------------------------------|----------------------------------------------------------------------------------------------------|
| Problem                                           | Arsak                                                                                | Løsning                                                                                                    |
| Får ikke tatt av dekslet<br>eller tilgangspanelet | Smart deksellås, som<br>finnes på enkelte                                            | Lås opp Smart deksellås ved hjelp<br>av Computer Setup.                                                                                                    |
| på datamaskinen.                                  | datamaskiner, er låst.                                                               | Smart FailSafe dekselnøkkel,<br>en enhet som du kan bruke til å<br>deaktivere Smart deksellås manuelt,<br>er tilgjengelig hos HP. Du trenger<br>FailSafe-nøkkelen i tilfelle du glemmer<br>passordet, strømtilførselen brytes<br>eller det oppstår en funksjonssvikt<br>i datamaskinen. BestillPN 166527-001<br>for nøkkel av typen skrunøkkel eller<br>PN 166527-002 for nøkkel av typen<br>skrutrekkerinnsats. |
| Dårlig ytelse registreres.                        | Prosessoren er varm.                                                                 | <ol> <li>Pass på at luftstrømmen til<br/>datamaskinen ikke er blokkert.</li> </ol>                                                                                                    |
|                                                   |                                                                                      | <ol> <li>Pass på at viftene er tilkoblet og<br/>at de fungerer ordentlig (enkelte<br/>vifter går bare når det trengs).</li> </ol>                                                                                                    |
|                                                   |                                                                                      | <ol> <li>Pass på at prosessorens kjølelamell<br/>er ordentlig installert.</li> </ol>                                                                                                    |
|                                                   | Harddisken er full.                                                                  | Overfør data fra harddisken for å<br>skape mer ledig plass på harddisken.                                                                                                    |
|                                                   | Lite minne.                                                                          | Tilføy mer minne.                                                                                                    |
|                                                   | Fragmentert harddisk.                                                                | Defragmenter harddisken.                                                                                                    |
|                                                   | Et tidligere aktivert program<br>friga ikke reservert minne<br>tilbake til systemet. | Start datamaskinen på nytt.                                                                                                    |
|                                                   | Virus på harddisken.                                                                 | Kjør programmet for virusbeskyttelse.                                                                                                    |
|                                                   | For mange applikasjoner<br>i gang.                                                   | <ol> <li>Lukk applikasjoner du ikke trenger<br/>i øyeblikket for å frigjøre minne.</li> </ol>                                                                                                    |
|                                                   |                                                                                      | 2. Tiltøy mer minne.                                                                                                    |
|                                                   | Ukjent årsak.                                                                        | Start datamaskinen på nytt.                                                                                                    |

Løse generelle problemer (Fortsatt)

| i                                                                                                    | , ,                                                                                                    |                                                                                                    |
|----------------------------------------------------------------------------------------------------|----------------------------------------------------------------------------------------------------|----------------------------------------------------------------------------------------------------|
| Problem                                                                                                    | Årsak                                                                                                    | Løsning                                                                                                    |
| Datamaskinen slo<br>seg av automatisk,<br>og strømlampen blinker<br>rødt to ganger med<br>ett sekunds mellomrom<br>etterfulgt av en pause<br>på to sekunder, og<br>datamaskinen piper<br>to ganger. | Varmebeskyttelsen på<br>prosessoren aktivert:<br>En vifte kan være blokkert<br>eller roterer ikke.<br>ELLER<br>Kjølelamellen er ikke<br>skikkelig festet til<br>prosessoren. | <ol> <li>Kontroller at datamaskinens<br/>luftventiler ikke er blokkert, og at<br/>prosessorens kjølevifte er i gang.</li> <li>Åpne dekselet, trykk på<br/>strømbryteren og se om<br/>prosessorviften roterer. Hvis<br/>prosessorviften ikke roterer, må<br/>du kontrollere at viftekabelen er<br/>koblet inn i systemkortkontakten.<br/>Kontroller at viften er fullstendig/<br/>skikkelig plassert eller montert.</li> <li>Hvis viften er koblet til og riktig<br/>montert, men ikke roterer, må<br/>du skifte prosessorviften.</li> <li>Monter prosessorens kjølelamell<br/>og kontroller at viften er riktig<br/>festet og tilkoblet.</li> <li>Kontakt en autorisert forhandler</li> </ol> |
| Systemet slår seg ikke<br>på, og varsellampene<br>på forsiden av<br>datamaskinen<br>blinker ikke.                                                                                                   | Systemet kan ikke slås på.                                                                                                    | <ul> <li>Trykk og hold inne strømbryteren<br/>i mindre enn 4 sekunder. Hvis<br/>harddisklampen blir grønn, gjør<br/>du slik:</li> <li>1. Sjekk at spenningsvalgbryteren,<br/>som sitter bak på strømforsyningen<br/>på bestemte modeller, er innstilt<br/>på riktig spenning. Riktig<br/>spenningsinnstilling avhenger<br/>av området du bor i.</li> <li>2. Fjern ett utvidelseskort om<br/>gangen, inntil 3 V_aux-lampen<br/>på systemkortet slår seg på.</li> <li>3. Skift ut systemkortet.</li> </ul>                                                                                                    |

### Løse generelle problemer (Fortsatt)

| Problem                                                                                                    | Årsak                                    | Løsning                                                                                                    |
|----------------------------------------------------------------------------------------------------|------------------------------------------|----------------------------------------------------------------------------------------------------|
| Systemet slår seg ikke<br>på, og varsellampene<br>på forsiden av<br>datamaskinen<br>blinker ikke.<br><i>(fortsatt)</i> | Systemet kan ikke slås på.<br>(fortsatt) | ELLER                                                                                                    |
|                                                                                                    |                                          | Trykk og hold inne strømbryteren<br>i mindre enn 4 sekunder. Hvis<br>harddisklampen ikke blir grønn,<br>gjør du slik:             |
|                                                                                                    |                                          | <ol> <li>Kontroller at enheten er koblet<br/>til et strømuttak som virker.</li> </ol>                                             |
|                                                                                                    |                                          | <ol> <li>Åpne dekselet og kontroller at<br/>strømbryteren er riktig koblet<br/>til systemkortet.</li> </ol>                       |
|                                                                                                    |                                          | <ol> <li>Kontroller at begge<br/>strømforsyningskablene er<br/>riktig koblet til systemkortet.</li> </ol>                         |
|                                                                                                    |                                          | <ol> <li>Kontroller at 3 V_aux-lampen på<br/>systemkortet er slått på. Hvis den<br/>er på, må du skifte strømbryteren.</li> </ol> |
|                                                                                                    |                                          | 5. Hvis 3 V_aux-lampen på<br>systemkortet ikke er slått på,<br>bør du bytte strømforsyning.                                       |
|                                                                                                    |                                          | 6. Skift ut systemkortet.                                                                                                    |

### Løse generelle problemer (Fortsatt)

# Løse problemer med strømtilførselen

Vanlige årsaker til og løsninger på strømforsyningsproblemer er oppført i følgende tabell.

|                                                                                                    | Løsning                                                                                                    |
|----------------------------------------------------------------------------------------------------|----------------------------------------------------------------------------------------------------|
| Spenningsvelgeren<br>på baksiden av<br>datamaskinens chassis<br>(enkelte modeller) er<br>ikke stilt inn på riktig<br>nettspenning (115 V<br>eller 230 V).                       | Velg riktig spenning med valgbryteren.                                                                                                    |
| Strømforsyningen vil<br>ikke slå seg på på<br>grunn av en intern<br>strømforsyningsfeil.                                                                                        | Kontakt en autorisert serviceleverandør<br>for å skifte ut strømforsyningen.                                                                                                    |
| Varmebeskyttelsen på<br>prosessoren aktivert:<br>En vifte kan være<br>blokkert eller roterer<br>ikke.<br>ELLER<br>Kjølelamellen er ikke<br>skikkelig festet til<br>prosessoren. | <ol> <li>Kontroller at datamaskinens<br/>luftventiler ikke er blokkert, og at<br/>prosessorens kjølevifte er i gang.</li> <li>Åpne dekselet, trykk på<br/>strømbryteren og se om<br/>prosessorviften roterer. Hvis<br/>prosessorviften ikke roterer, må<br/>du kontrollere at viftekabelen er<br/>koblet inn i systemkortkontakten.<br/>Kontroller at viften er fullstendig/<br/>skikkelig plassert eller montert.</li> <li>Hvis viften er koblet til og riktig<br/>montert, men ikke roterer, må<br/>du skifte prosessorviften.</li> <li>Monter prosessorens kjølelamell<br/>og kontroller at viften er riktig<br/>festet og tilkoblet.</li> <li>Kontakt en autorisert forhandler</li> </ol> |
|                                                                                                    | Spenningsvelgeren<br>på baksiden av<br>datamaskinens chassis<br>(enkelte modeller) er<br>ikke stilt inn på riktig<br>nettspenning (115 V<br>eller 230 V).<br>Strømforsyningen vil<br>ikke slå seg på på<br>grunn av en intern<br>strømforsyningsfeil.<br>Varmebeskyttelsen på<br>prosessoren aktivert:<br>En vifte kan være<br>blokkert eller roterer<br>ikke.<br>ELLER<br>Kjølelamellen er ikke<br>skikkelig festet til<br>prosessoren.                                                                                                    |

### Løse strømforsyningsproblemer

| Problem                                                                                                    | Årsak                                               | Løsning                                                                                                    |
|----------------------------------------------------------------------------------------------------|-----------------------------------------------------|----------------------------------------------------------------------------------------------------|
| Strømlampen blinker rødt<br>fire ganger med ett sekunds<br>mellomrom etterfulgt av<br>en pause på to sekunder,<br>og datamaskinen piper<br>fire ganger. | Strømfeil<br>(strømforsyningen<br>er overbelastet). | <ol> <li>Sjekk at spenningsvalgbryteren<br/>som sitter bak på strømforsyningen<br/>(enkelte modeller), er innstilt<br/>på riktig spenning. Riktig<br/>spenningsinnstilling avhenger<br/>av området du bor i.</li> </ol>                                                                                                    |
|                                                                                                    |                                                     | <ol> <li>Åpne dekselet og kontroller at<br/>strømforsyningskabelen med fire<br/>ledninger sitter i kontakten på<br/>systemkortet.</li> </ol>                                                                                                    |
|                                                                                                    |                                                     | <ul> <li>3. Kontroller om en enhet er<br/>årsak til problemet, ved å<br/>fjerne ALLE tilkoblede enheter<br/>(for eksempel harddisk,<br/>diskettstasjon eller optiske<br/>stasjoner, og utvidelseskort).<br/>Slå på systemet. Hvis systemet<br/>starter POST-selvtesten, slår<br/>du av datasmaskinen og setter<br/>tilbake en enhet om gangen og<br/>gjentar denne prosedyren helt til<br/>feilen oppstår. Skift ut enheten<br/>som forårsaker feilen. Fortsett<br/>med å legge til enheter, en etter<br/>en, for å sikre at alle enheter<br/>fungerer riktig.</li> </ul> |
|                                                                                                    |                                                     | serviceleverandør for<br>å skifte ut strømforsyningen.                                                                                                    |
|                                                                                                    |                                                     | 5. Skift ut systemkortet.                                                                                                    |

### Løse strømforsyningsproblemer (Fortsatt)

## Løse diskettproblemer

Vanlige årsaker til og løsninger på diskproblemer er oppført i følgende tabell.

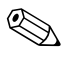

Det er mulig du må omkonfigurere datamaskinen når du legger til eller fjerner maskinvare, som for eksempel en ekstra diskettstasjon. Se "Løse problemer med installering av maskinvare" for anvisninger.

| Problem                                     | Årsak                                               | Løsning                                                                                                    |
|---------------------------------------------|-----------------------------------------------------|----------------------------------------------------------------------------------------------------|
| Diskettstasjonslampen<br>fortsetter å lyse. | Disketten er skadet.                                | l Microsoft Windows XP høyreklikker du<br>på <b>Start</b> , klikk på <b>Utforsker</b> , og velg<br>en stasjon. Velg <b>Fil &gt; Egenskaper &gt;</b><br><b>Verktøy</b> . Under <b>Feilsøking</b> klikker du<br>på <b>Kontroller</b> . |
|                                             | Disketten er satt inn<br>på feil måte.              | Ta ut disketten og sett den inn på nytt.                                                                                                    |
|                                             | Stasjonskabelen<br>er ikke koblet<br>ordentlig til. | Koble til stasjonskabelen på nytt. Kontroller<br>at alle fire pinner på diskettstasjonens<br>strømkabel er koblet til stasjonen.                                                                                                    |
| Stasjon ikke funnet.                        | Kabelen er løs.                                     | Sett på plass diskettstasjonens data-<br>og strømkabel.                                                                                                    |
|                                             | Den eksterne stasjonen<br>er ikke riktig plassert.  | Sett stasjonen inn på nytt.                                                                                                    |
| Diskettstasjonen kan ikke                   | Disketten er ikke<br>formatert.                     | Formater disketten.                                                                                                    |
| skrive til en diskett.                      |                                                     | <ol> <li>I Windows Utforsker velger<br/>du diskettstasjonen (A).</li> </ol>                                                                                                    |
|                                             |                                                     | <ol> <li>Høyreklikk på stasjonsbokstaven<br/>og velg Format.</li> </ol>                                                                                                    |
|                                             |                                                     | <ol> <li>Velg de alternativene du ønsker,<br/>og klikk på <b>Start</b> for å begynne<br/>å formatere disketten.</li> </ol>                                                                                                    |
|                                             | Disketten er<br>skrivebeskyttet.                    | Bruk en annen diskett eller fjern<br>skrivebeskyttelsen.                                                                                                    |

#### Løse diskettproblemer

| Problem                                                   | Årsak                                                                  | Løsning                                                                                                    |
|-----------------------------------------------------------|------------------------------------------------------------------------|----------------------------------------------------------------------------------------------------|
| Diskettstasjonen kan ikke                                 | Skriver til feil stasjon.                                              | Sjekk stasjonsbokstaven i path-setningen.                                                                                                    |
| skrive til en diskett.<br>(fortratt)                      | Det er ikke nok ledig                                                  | 1. Bruk en annen diskett.                                                                                                    |
| (IONSUI)                                                  | plass på disketten.                                                    | 2. Slett filer du ikke trenger, fra disketten.                                                                                                    |
|                                                           | Skriving på eldre<br>disketter er deaktivert<br>i Computer Setup.      | Gå inn i Computer Setup og aktiver<br>Legacy Diskette Write i Storage ><br>Storage Options.                                                                                                    |
|                                                           | Disketten er skadet.                                                   | Bytt ut den skadede disketten.                                                                                                    |
| Kan ikke formatere<br>disketter.                          | Ugyldig media<br>rapportert.                                           | Når du formaterer en diskett i MS-DOS,<br>kan det hende du må spesifisere<br>diskettkapasiteten. Du må for eksempel<br>skrive følgende kommando ved<br>MS-DOS-ledeteksten når du skal<br>formatere en diskett på 1,44 MB: |
|                                                           |                                                                        | FORMAT A: /F:1440                                                                                                    |
|                                                           | Disketten kan være<br>skrivebeskyttet.                                 | Åpne sperren på disketten.                                                                                                    |
|                                                           | Kontrollen for skriving<br>til diskett er aktivert.                    | Gå inn i Computer Setup og aktiver<br>Legacy Diskette Write i Storage ><br>Storage Options.                                                                                                    |
| Det har oppstått et<br>problem med en<br>disktransaksjon. | Katalogstrukturen er<br>ødelagt, eller det er<br>problemer med en fil. | l Windows XP høyreklikker du på <b>Start</b> ,<br>klikk på <b>Utforsker</b> , og velg en stasjon.<br><b>Velg Fil &gt; Egenskaper &gt; Verktøy</b> .<br>Under <b>Feilsøking</b> klikker du på<br><b>Kontroller</b> .       |
| Diskettstasjonen kan ikke<br>lese fra en diskett.         | Du bruker feil type<br>diskett for stasjonen.                          | Sjekk hvilken type stasjon du bruker,<br>og bruk riktig type diskett.                                                                                                    |
|                                                           | Du leser feil stasjon.                                                 | Sjekk stasjonsbokstaven i path-setningen.                                                                                                    |
|                                                           | Disketten er skadet.                                                   | Bytt ut disketten med en ny.                                                                                                    |

### Løse diskettproblemer (Fortsatt)

| Problem                                     | Årsak                                                                                                    | Løsning                                                                                                    |
|---------------------------------------------|----------------------------------------------------------------------------------------------------|----------------------------------------------------------------------------------------------------|
| Meldingen "Ugyldig<br>systemdiskett" vises. | En diskett som<br>ikke inneholder<br>de systemfiler som<br>kreves for å starte<br>datamaskinen,<br>er blitt satt inn i<br>diskettstasjonen. | Når stasjonsaktiviteten stopper,<br>tar du ut disketten og trykker<br>på <b>mellomromstasten</b> .<br>Datamaskinen skal starte.                       |
|                                             | Det er oppstått<br>en diskettfeil.                                                                                                    | Start datamaskinen på nytt ved å trykke<br>på strømbryteren.                                                                                          |
| Kan ikke starte opp<br>fra disketten.       | Disketten er ikke<br>oppstartbar.                                                                                                    | Skift den ut med en oppstartbar diskett.                                                                                                    |
|                                             | Oppstart fra diskett<br>er deaktivert i<br>Computer Setup.                                                                                  | <ol> <li>Kjør Computer Setup og aktiver<br/>oppstart fra diskett i Storage &gt;<br/>Boot Order.</li> </ol>                                            |
|                                             |                                                                                                    | <ol> <li>Kjør Computer Setup og aktiver<br/>oppstart fra diskett i Storage &gt;<br/>Storage Options &gt; Removable<br/>Media Boot.</li> </ol>         |
|                                             |                                                                                                    | Begge operasjoner bør utføres,<br>da funksjonen Removable<br>Media Boot i Computer Setup<br>overstyrer Boot Order<br>-aktiveringskommandoen.          |
|                                             | Nettverkservermodus<br>er aktivert i<br>Computer Setup.                                                                                     | Kjør Computer Setup, og deaktiver<br>Network Server Mode i Security ><br>Password Options.                                                            |
|                                             | Oppstart fra uttakbare<br>medier er deaktivert<br>i Computer Setup.                                                                         | Kjør Computer Setup og aktiver oppstart<br>fra uttakbare medier i <b>Storage &gt;</b><br><b>Storage Options &gt; Removable</b><br><b>Media Boot</b> . |

### Løse diskettproblemer (Fortsatt)

# Løse problemer med harddisken

| Problem                                | Årsak                                                                              | Løsning                                                                                                    |
|----------------------------------------|------------------------------------------------------------------------------------|----------------------------------------------------------------------------------------------------|
| Det oppstår en harddiskfeil.           | Harddisken har ødelagte<br>sektorer eller er skadet.                               | <ol> <li>I Windows XP høyreklikker du<br/>på Start, klikk på Utforsker,<br/>og velg en stasjon. Velg Fil &gt;<br/>Egenskaper &gt; Verktøy.<br/>Under Feilsøking klikker<br/>du på Kontroller.</li> </ol>                                                                                                    |
|                                        |                                                                                    | <ol> <li>Bruk et verktøy til å finne defekte<br/>sektorer og sperre bruken av dem.<br/>Om nødvendig formaterer du<br/>harddisken.</li> </ol>                                                                                                    |
| Transaksjonsproblem<br>med en disk.    | Enten er katalogstrukturen<br>ødelagt eller så er det<br>problemer med en fil.     | I Windows XP høyreklikker du på<br>Start, klikk på Utforsker, og velg<br>en stasjon. Velg Fil > Egenskaper ><br>Verktøy. Under Feilsøking<br>klikker du på Kontroller.                                                                                                    |
| Stasjon ikke funnet<br>(identifisert). | Kabelen kan være løs.                                                              | Kontroller kabelforbindelsene.                                                                                                    |
|                                        | Systemet har kanskje<br>ikke automatisk<br>gjenkjent en nylig<br>installert enhet. | Se instruksjonene om omkonfigurasjon<br>i avsnittet "Løse problemer med<br>installering av maskinvare". Hvis<br>systemet fremdeles ikke gjenkjenner<br>den nye enheten, kan du sjekke om<br>enheten er registrert i Computer Setup.<br>Hvis den er registrert, er årsaken<br>sannsynligvis et driverproblem.<br>Hvis den er registrert, er årsaken<br>sannsynligvis et maskinvareproblem. |
|                                        |                                                                                    | Hvis dette er en nylig installert stasjon,<br>går du til Computer Setup og prøver<br>å tilføye en POST-forsinkelse under<br><b>Advanced &gt; Power-On</b> .                                                                                                    |

### Løse harddiskproblemer

| Problem                                              | Årsak                                                                                     | Løsning                                                                                                    |
|------------------------------------------------------|-------------------------------------------------------------------------------------------|----------------------------------------------------------------------------------------------------|
| Stasjon ikke funnet<br>(identifisert).<br>(fortsatt) | Jumperinnstillingene for<br>stasjonen er kanskje ikke<br>korrekte.                        | Hvis stasjonen er en hovedstasjon,<br>setter du jumperen bak på stasjonen<br>på Master eller Cable Select. Hvis<br>stasjonen er en understasjon, setter du<br>jumperen på Slave eller Cable Select.                                                                                                    |
|                                                      | Stasjonens kontroller<br>er deaktivert i<br>Computer Setup.                               | Kjør Computer Setup og aktiver alle<br>IDE- og SATA-kontrollere i <b>Storage &gt;</b><br><b>Storage Options</b> .                                                                                                    |
|                                                      | Stasjonen svarer langsomt<br>umiddelbart etter at<br>strømmen slås på.                    | Kjør Computer Setup og øk<br>POST-forsinkelse i <b>Avanserte &gt;</b><br><b>oppstartalternativer</b> .                                                                                                    |
| Ikke systemdisk/NTLDR<br>mangler melding.            | Systemet prøver å starte<br>fra en diskett som ikke<br>er oppstartbar.                    | Ta ut disketten av stasjonen.                                                                                                    |
|                                                      | Systemet prøver å starte<br>fra harddisken, men<br>harddisken er kanskje<br>blitt skadet. | <ol> <li>Sett en oppstartsdiskett inn<br/>i diskettstasjonen og start<br/>datamaskinen på nytt.</li> <li>Kontroller harddiskformatet<br/>med fdisk:<br/>NFTFS-formatering: bruk en<br/>tredjepartsleser for å bedømme<br/>stasjonen.<br/>FAT32-formatering: umulig<br/>å få tilgang til harddisken.<br/>Erstatt MBR-bildet.</li> <li>Hvis harddisken fremdeles<br/>er utilgjengelig etter at du har<br/>startet opp med en diskett og<br/>MBR- sikkerhet er aktiver, kan<br/>du prøve å gjenopprette det<br/>tidligere lagrede MBR-bildet.<br/>For å gjøre det går du til<br/>Computer Setup og velger<br/>Security &gt; Restore Master<br/>Boot Record.</li> </ol> |

### Løse harddiskproblemer (Fortsatt)

| Problem                                                      | Årsak                                                                                                    | Løsning                                                                                                    |
|--------------------------------------------------------------|----------------------------------------------------------------------------------------------------|----------------------------------------------------------------------------------------------------|
| Ikke systemdisk/NTLDR<br>mangler melding.<br>(fortsatt)      | Systemfiler mangler<br>eller er ikke ordentlig<br>installert.                                            | <ol> <li>Sett en oppstartsdiskett inn<br/>i diskettstasjonen og start<br/>datamaskinen på nytt.</li> </ol>                                                                                                    |
|                                                              |                                                                                                    | <ul> <li>2. Kontroller harddiskformatet<br/>med fdisk:<br/>NFTFS-formatering: bruk<br/>en tredjepartsleser for å<br/>bedømme stasjonen.<br/>FAT32-formatering: umulig<br/>å få tilgang til harddisken.<br/>Erstatt MBR-bildet.</li> <li>Hvis harddisken fremdeles er</li> </ul>    |
|                                                              |                                                                                                    | utilgjengelig etter at du har startet<br>opp med en diskett og MBR-sikkerhet<br>er aktiver, kan du prøve å gjenopprette<br>det tidligere lagrede MBR-bildet. For<br>å gjøre det går du til Computer Setup<br>og velger <b>Security &gt; Restore</b><br><b>Master Boot Record</b> . |
|                                                              | Oppstart fra harddisk<br>er deaktivert i<br>Computer Setup.                                              | Kjør Computer Setup og aktiver<br>harddiskoppføringen i <b>Storage &gt;</b><br><b>Boot Order</b> -listen.                                                                                                    |
|                                                              | Den oppstartbare<br>harddisken er ikke<br>koblet som den første<br>i en multiharddisk-<br>konfigurasjon. | Hvis du prøver å starte opp fra en<br>IDE-harddisk, bør du kontrollere at<br>den er koblet som Primary Device 0.<br>Hvis du prøver å starte opp fra en<br>SATA-harddisk, bør du kontrollere<br>at den er koblet til SATA 0.                                                        |
|                                                              | Den oppstartbare<br>harddiskens kontroller<br>står ikke først i<br>oppstartsrekkefølgen.                 | Gå inn i Computer Setup, velg<br><b>Storage &gt; Boot Order</b> og<br>kontroller at den oppstartbare<br>harddiskens kontroller er oppført like<br>under <b>Hard Drive</b> -oppføringen.                                                                                            |
| Parallel ATA<br>(PATA)-harddisken<br>fungerer ikke optimalt. | Du bruker feil kabel<br>for stasjonen.                                                                   | Installer Ultra ATA-harddisk på<br>nytt med en 80-leders kabel.                                                                                                    |

### Løse harddiskproblemer (Fortsatt)

| Problem                                         | Årsak                                                                | Løsning                                                                                                    |
|-------------------------------------------------|----------------------------------------------------------------------|----------------------------------------------------------------------------------------------------|
| Datamaskinen vil ikke starte.                   | Harddisken er skadet.                                                | Se om frontpanelets strømlampe<br>blinker RØDT og om det høres<br>noen lydsignaler. Se Tillegg A,<br>"POST-feilmeldinger (POST =<br>Selvtest ved oppstart)" for å<br>bestemme mulige årsaker til<br>rødblinkingen og pipekodene.<br>Du finner betingelsene angitt<br>i din verdensomfattende<br>begrensede garanti. |
| Det ser ut til at datamaskinen<br>har låst seg. | Programmet som er<br>i bruk, har sluttet å<br>reagere på kommandoer. | Prøv den vanlige fremgangsmåten<br>i Windows' avslutningsprosedyre.<br>Hvis dette ikke lykkes, trykker du<br>på strømbryteren i fire sekunder<br>eller mer for å slå av strømmen.<br>Start datamaskinen på nytt ved<br>å trykke på strømbryteren igjen.                                                             |

### Løse harddiskproblemer (Fortsatt)

## Løse MultiBay-problemer

| Løse monibay-problemer |                                                                                                    |                                                                                                    |
|------------------------|----------------------------------------------------------------------------------------------------|----------------------------------------------------------------------------------------------------|
| Problem                | Årsak                                                                                                    | Løsning                                                                                                    |
| Stasjon ikke funnet.   | Du har forsøkt<br>"hot-plugging" på en<br>uttakbar harddisk som<br>har DriveLock-sikkerhet<br>aktivert. (Denne<br>funksjonen støttes kun<br>på enkelte modeller). | Avslutt Windows og slå av<br>datamaskinen. Sett stasjonen inn<br>i MultiBay, hvis den ikke er satt inn<br>allerede. Slå på datamaskinen. |
|                        | MultiBay er skjult<br>i Computer Setup.                                                                                                    | Gå inn i Computer Setup og sett<br>MultiBay på <b>Device Available</b><br>i <b>Security &gt; Device Security</b> .                       |

## Løse MultiBay-problemer

# Løse problemer med skjermen

Hvis du støter på skjermproblemer, kan du se i dokumentasjonen som fulgte med skjermen, og de vanlige årsakene og løsningene som er angitt i følgende tabell.

| Problem                  | Årsak                                                                                                    | Løsning                                                                                                    |
|--------------------------|----------------------------------------------------------------------------------------------------|----------------------------------------------------------------------------------------------------|
| Tom skjerm (ikke bilde). | Skjermen er ikke slått på,<br>og skjermlampen lyser<br>ikke.                                                          | Slå på skjermen og sjekk<br>at skjermlampen lyser.                                                                                                    |
|                          | Feil skjerm.                                                                                                    | Prøv med en annen skjerm.                                                                                                    |
|                          | Kabelforbindelsene<br>er ikke riktige.                                                                                | Kontroller kabelforbindelsen fra<br>skjermen til datamaskinen, og<br>til det elektriske uttaket.                                                                             |
|                          | En funksjon for<br>skjermtømming kan<br>være installert, eller<br>energisparingsfunksjoner<br>er aktivert.            | Trykk på en tast eller klikk på<br>museknappen og, hvis det er<br>angitt, oppgi passordet ditt.                                                                              |
|                          | System-ROM er ødelagt.<br>Systemet kjører i Failsafe<br>Boot Block-modus (angis<br>av åtte pipetoner).                | Omprogrammer ROM med en<br>ROMPaq-diskett. Se avsnittet<br>"FailSafe Boot Block ROM"<br>i Håndbok for bordmodeller<br>på dokumentasjons-CDen for<br>ytterligere informasjon. |
|                          | Du bruker en fastmontert<br>synkroniseringsskjerm,<br>og den vil ikke<br>synkronisere med den<br>valgte oppløsningen. | Pass på at skjermen kan<br>akseptere den samme horisontale<br>oppdateringshastigheten som er<br>oppgitt i den valgte oppløsningen.                                           |
|                          | Datamaskinen er i<br><b>ventemodus</b> .                                                                              | Trykk på strømbryteren for<br>at maskinen skal gå ut av<br><b>ventemodus</b> .                                                                                               |

#### Løse problemer med skjermen

OBS: Når du forsøker å gå ut av **ventemodus**, må du ikke holde strømknappen nede i mer enn fire sekunder. Ellers slås datamaskinen av, og du kommer til å miste dataene dine.

| Problem                                                                                                    | Årsak                                                                         | Løsning                                                                                                    |
|----------------------------------------------------------------------------------------------------|-------------------------------------------------------------------------------|----------------------------------------------------------------------------------------------------|
| Tom skjerm (ikke bilde).<br>(fortsatt)                                                                                                    | Skjermkabelen er koblet<br>til feil kontakt.                                  | Hvis datamaskinen har både<br>en integrert grafikkontakt og<br>en kortkontakt for tilføyd grafikk,<br>kobler du skjermkabelen inn<br>i grafikkortkontakten på baksiden<br>av datamaskinen.                                   |
|                                                                                                    |                                                                               | Hvis grafikkortet er et standard<br>PCI-utvidelseskort, kan du<br>aktivere den integrerte grafikken<br>i Computer Setup. Hvis et<br>PCI-Express-grafikkort er installert,<br>kan den integrerte grafikken ikke<br>aktiveres. |
|                                                                                                    | Skjerminnstillingene<br>i datamaskinen er<br>ikke kompatible med<br>skjermen. | <ol> <li>Start datamaskinen på nytt og<br/>trykk på <b>F8</b> under oppstarten<br/>når du ser "Press F8" nederst<br/>til høyre i skjermbildet.</li> </ol>                                                                    |
|                                                                                                    |                                                                               | <ol> <li>Bruk piltastene på tastaturet,<br/>velg Enable VGA Mode<br/>og trykk på Enter.</li> </ol>                                                                                                    |
|                                                                                                    |                                                                               | <ol> <li>I Windows Kontrollpanel<br/>dobbeltklikker du på ikonet</li> <li>Skjerm og velger kategorien<br/>Innstillinger.</li> </ol>                                                                                          |
|                                                                                                    |                                                                               | <ol> <li>Bruk glidebryteren for å<br/>tilbakestille oppløsningen.</li> </ol>                                                                                                    |
| Blank skjerm, strømlampen<br>blinker rødt fem ganger<br>med ett sekunds mellomrom<br>etterfulgt av en pause på to<br>sekunder, og datamaskinen | Minnefeil før skjerm.                                                         | <ol> <li>Fest DIMM-brikkene på nytt.<br/>Slå på systemet.</li> </ol>                                                                                                    |
|                                                                                                    |                                                                               | <ol> <li>Skift en og en DIMM-brikke for<br/>å isolere modulen som det er<br/>feil på.</li> </ol>                                                                                                    |
| piper iem gunger.                                                                                                    |                                                                               | <ol> <li>Skift ut tredjeparts minne<br/>med HP-minne.</li> </ol>                                                                                                    |
|                                                                                                    |                                                                               | 4. Skift ut systemkortet.                                                                                                    |

### Løse problemer med skjermen (Fortsatt)

| Problem                                                                                                    | Årsak                                                                                                    | Løsning                                                                                                    |
|----------------------------------------------------------------------------------------------------|----------------------------------------------------------------------------------------------------|----------------------------------------------------------------------------------------------------|
| Blank skjerm, strømlampen<br>blinker rødt seks ganger<br>med ett sekunds mellomrom<br>etterfulgt av en pause på to<br>sekunder, og datamaskinen<br>piper seks ganger. | Grafikkfeil før skjerm.                                                                                        | <ul> <li>For systemer med grafikkort:</li> <li>1. Juster grafikkortet.<br/>Slå på systemet.</li> <li>2. Skift ut grafikkortet.</li> <li>3. Skift ut systemkortet.</li> <li>For systemer med integrert<br/>grafikk, skift ut systemkortet.</li> </ul> |
| Blank skjerm, strømlampen<br>blinker rødt sju ganger<br>med ett sekunds mellomrom<br>etterfulgt av en pause på to<br>sekunder, og datamaskinen<br>piper sju ganger.   | Systemkortfeil (ROM<br>oppdaget feil i forkant<br>av skjerm).                                                  | Skift ut systemkortet.                                                                                                    |
| Skjermen fungerer<br>ikke ordentlig når<br>den brukes med<br>energisparingsfunksjoner.                                                                                | Skjerm uten energispa-<br>ringsmuligheter brukes<br>med energisparingsfunk-<br>sjoner aktivert.                | Deaktiver skjermens<br>energisparefunksjon.                                                                                                    |
| Utydelige tegn.                                                                                                    | Kontrollene for lysstyrke<br>og kontrast er ikke riktig<br>innstilt.                                           | Juster skjermkontrollene for lysstyrke<br>og kontrast.                                                                                                    |
|                                                                                                    | Kablene er ikke godt<br>nok festet.                                                                            | Pass på at videokabelen er ordentlig<br>koblet til grafikkortet og skjermen.                                                                                                    |
| Umulig å stille inn skarphet<br>eller ønsket oppløsning.                                                                                                    | Hvis grafikkontrolleren<br>er oppgradert, kan<br>det hende at de riktige<br>grafikkdriverne ikke<br>er lastet. | Installer skjermdriverne som fulgte<br>med oppgraderingssettet.                                                                                                    |
|                                                                                                    | Skjermen er ikke i<br>stand til å vise ønsket<br>oppløsning.                                                   | Endre ønsket oppløsning.                                                                                                    |
|                                                                                                    | Grafikkortet er defekt.                                                                                        | Skift ut grafikkortet.                                                                                                    |

### Løse problemer med skjermen (Fortsatt)

| •                                                                                   | • • •                                                                               |                                                                                                    |
|-------------------------------------------------------------------------------------|-------------------------------------------------------------------------------------|----------------------------------------------------------------------------------------------------|
| Problem                                                                             | Årsak                                                                               | Løsning                                                                                                    |
| Bildet er delt opp, ruller,<br>rister eller blinker.                                | Skjermforbindelsen<br>er ikke ordentlig, eller<br>skjermen kan være<br>feiljustert. | <ol> <li>Pass på at skjermkabelen<br/>er ordentlig koblet til<br/>datamaskinen.</li> </ol>                                                                                                    |
|                                                                                     |                                                                                     | <ol> <li>Hvis du har et toskjermssystem<br/>eller en annen skjerm i<br/>nærheten, må du flytte<br/>skjermene fra hverandre<br/>slik at de elektromagnetiske<br/>feltene ikke blir forstyrret.</li> </ol> |
|                                                                                     |                                                                                     | <ol> <li>Fluorescerende lys eller vifter<br/>kan stå for nær skjermen.</li> </ol>                                                                                                    |
|                                                                                     | Skjermen må<br>avmagnetiseres.                                                      | Avmagnetiser skjermen. Se<br>i dokumentasjonen som fulgte<br>med skjermen for mer informasjon.                                                                                                    |
| Vibrasjoner eller lyder<br>kommer fra innsiden av en<br>CRT-skjerm når den slås på. | Avmagnetiseringslednin<br>gen for skjermen er<br>aktivert.                          | Ingen Det er normalt at<br>avmagnetiseringsledningen<br>aktiveres når skjermen slås på.                                                                                                    |
| Klikkende lyd kommer fra<br>innsiden av en CRT-skjerm.                              | Elektroniske releer<br>er blitt aktivert inne<br>i skjermen.                        | Ingen For noen skjermer er det<br>normalt å lage en klikkende lyd når<br>de slås på og av, når de går ut og<br>inn av ventemodus og når de endrer<br>oppløsning.                                         |
| En høy tone kommer<br>fra innsiden av en<br>flatpanelsskjerm.                       | Innstillingen for lysstyrke<br>og/eller kontrast er<br>for høy.                     | Senk innstillingene for lysstyrke<br>og/eller kontrast.                                                                                                    |

### Løse problemer med skjermen (Fortsatt)
| Problem                                                                                                    | Årsak                                                                                                    | Løsning                                                                                                    |
|----------------------------------------------------------------------------------------------------|----------------------------------------------------------------------------------------------------|----------------------------------------------------------------------------------------------------|
| Uklart fokus, stripete eller<br>skyggete effekter; horisontalt<br>rullende linjer, svake vertikale<br>linjer eller ikke mulig å<br>sentrere bildet på skjermen.<br>(flatpanelskjermer bruker<br>bare en analog<br>VGA-inn-tilkobling) | Flatpanelskjermers<br>interne digitale<br>omformingskretser<br>er kanskje ikke i<br>stand til å tolke<br>utdatasynkroniseringen<br>til grafikkortet riktig. | <ol> <li>Velg alternativet for automatisk<br/>justering av skjermen på<br/>skjermmenyen.</li> <li>Synkroniser visningsfunksjonene<br/>for klokke og klokkefase på<br/>skjermen manuelt. Hvis du vil<br/>laste ned en SoftPaq som vil<br/>hjelpe deg med synkroniseringen,<br/>kan du gå til følgende webside,<br/>velge riktig skjerm og laste ned<br/>enten SP20930 eller SP22333:<br/>www.hp.com/support</li> </ol> |
|                                                                                                    | Grafikkortet er ikke satt<br>riktig på plass, eller er<br>defekt.                                                                                           | 1. Sett grafikkortet riktig på plass.<br>2. Skift ut grafikkortet.                                                                                                    |
| Noen av symbolene som<br>skrives inn, vises ikke på<br>riktig måte.                                                                                                    | Fonten du bruker, støtter<br>ikke det bestemte<br>symbolet.                                                                                                 | Bruk tegnkartet for å finne og velge<br>riktig symbol. Klikk på <b>Start &gt;</b><br><b>Programmer &gt; Tilbehør &gt;</b><br><b>Systemverktøy &gt; Tegnkart</b> .<br>Du kan kopiere symbolet fra<br>tegnkartet og inn i et dokument.                                                                                                    |

# Løse problemer med skjermen (Fortsatt)

# Løse lydproblemer

Løse lydproblemer Problem Årsak Løsning Lyden kobles inn/ut. Prosessorressurser Avslutt alle åpne prosessorintensive brukes av et annet programmer. åpent program. Latenstid for direkte Windows XP: lyd, vanlig i mange 1. Fra Kontrollpanel velger applikasjoner for du Lyder og lydenheter. mediespillere. 2. På kategorien **Lyd** velger du en enhet på listen Lydavspilling. Klikk på knappen Avansert og velg kategorien **Ytelse**. 4. Sett glidebryteren Maskinvareakselerasjon på **Ingen** og glidebryteren Kvalitet på samplingsfrekvenskonvertering på **God** og test lyden på nytt. Sett glidebryteren Maskinvareakselerasjon på **Full** og glidebryteren **Kvalitet** på samplingsfrekvenskonvertering på Best og test lyden på nytt. Det kommer ikke lyd Dobbeltklikk på **høyttalerikonet** Programvarens volumkontroll er slått av. ut av høyttaleren eller på oppgavelinjen. Kontroller at hodetelefonen. Demp ikke er valgt og juster volumet ved hjelp av glidebryteren. Audio er skjult Aktiver lyden i Computer Setup. i Computer Setup. Security > Device Security > Audio.

Hvis datamaskinen har lydfunksjoner og du får lydproblemer, finner du de vanlige årsakene og løsningene i følgende tabell:

| Problem                                                                        | Årsak                                                                                                    | Løsning                                                                                                    |
|--------------------------------------------------------------------------------|----------------------------------------------------------------------------------------------------|----------------------------------------------------------------------------------------------------|
| Det kommer ikke lyd<br>ut av høyttaleren eller<br>hodetelefonen.<br>(fortsatt) | De eksterne høyttalerne<br>er ikke slått på.                                                                 | Slå på de eksterne høyttalerne.                                                                                                    |
|                                                                                | Eksterne høyttalere er<br>satt inn i feil lydkontakt.                                                        | Se lydkortets dokumentasjon for<br>riktig høyttalertilkobling.                                                                              |
|                                                                                | Digital CD-lyd er ikke                                                                                       | Slik aktiverer du digital CD-lyd:                                                                                                    |
|                                                                                | aktivert.                                                                                                    | <ol> <li>Fra Kontrollpanel velger<br/>du System.</li> </ol>                                                                                 |
|                                                                                |                                                                                                    | <ol> <li>Ikategorien Maskinvare klikker<br/>du på Enhetsbehandling.</li> </ol>                                                              |
|                                                                                |                                                                                                    | <ol> <li>Høyreklikk på CD/DVD-enheten<br/>og velg Egenskaper.</li> </ol>                                                                    |
|                                                                                |                                                                                                    | <ol> <li>I kategorien Egenskaper<br/>kontrollerer du at "Aktiver<br/>digital CD-lyd for denne<br/>CD-ROM-enheten" er valgt.</li> </ol>      |
|                                                                                | Øretelefoner eller utstyr<br>som er koblet til line-<br>out-kontakten, kobler ut<br>den interne høyttaleren. | Slå på og bruk øretelefoner eller<br>eksterne høyttalere hvis de er<br>tilkoblet, eller frakoble øretelefoner<br>eller eksterne høyttalere. |
|                                                                                | Lydstyrken er dempet<br>helt ned.                                                                            | <ol> <li>I Kontrollpanel klikker du på<br/>Lyd-, Tale og lydenheter,<br/>deretter klikker du på Lyder<br/>og lydenheter.</li> </ol>         |
|                                                                                |                                                                                                    | <ol> <li>Klikk på avmerkingsboksen</li> <li>Demp for å fjerne merket fra<br/>boksen.</li> </ol>                                             |
|                                                                                | Datamaskinen er<br>i <b>ventemodus</b> .                                                                     | Trykk på strømbryteren for<br>at maskinen skal gå ut av<br><b>ventemodus</b> .                                                              |

## Løse lydproblemer (Fortsatt)

**OBS:** Når du forsøker å gå ut av **ventemodus**, må du ikke holde strømknappen nede i mer enn fire sekunder. Ellers slås datamaskinen av, og du kommer til å miste dataene dine.

|                                                                              | •                                                                                                    |                                                                                                    |
|------------------------------------------------------------------------------|----------------------------------------------------------------------------------------------------|----------------------------------------------------------------------------------------------------|
| Problem                                                                      | Årsak                                                                                                    | Løsning                                                                                                    |
| Det kommer støy eller ingen<br>lyd ut av høyttalerne eller<br>øretelefonene. | Datamaskinen har<br>kanskje ikke oppdaget<br>riktig høyttalertype/<br>øretelefontype eller<br>output, eller analog-<br>til-digital gjenkjenning | <ol> <li>Hvis du bruker digitale høyttalere<br/>som har stereokontakt og vil at<br/>systemet skal skifte automatisk<br/>til digitalt, bruker du en stereo-til-<br/>mono-adapter for å aktivere<br/>gjenkjenningsfunksjonen ordentlig.</li> </ol> |
|                                                                              | er ikke aktiv.                                                                                                    | <ol> <li>Hvis du ikke har noen stereo-<br/>til-mono-adapter, bruker du<br/>multimedieenhetsegenskaper<br/>til å skifte lydsignalet manuelt<br/>fra analogt til digitalt.</li> </ol>                                                              |
|                                                                              |                                                                                                    | <ol> <li>Hvis øretelefonen har en<br/>monokontakt, bruker du<br/>multimedieenhetsegenskaper<br/>til å skifte systemet til analog ut.</li> </ol>                                                                                                  |
|                                                                              |                                                                                                    | Hvis du vil vite mer om hvordan<br>du endrer <b>utsignalet for lyd</b> ,<br>kan du se Tillegg D, "Oppsett av<br>analogt/digitalt utsignal for lyd".                                                                                              |
|                                                                              |                                                                                                    |                                                                                                    |

### Løse lydproblemer (Fortsatt)

Hvis du setter digital som **utsignal**, vil ikke den interne høyttaleren og de eksterne analoge høyttalerne levere lyd før du skifter tilbake til gjenkjennende eller analog modus.

Hvis du setter analog som **utsignal for lyd**, vil ikke eksterne digitale høyttalere fungere før du skifter utdatamodus tilbake til en gjenkjennende eller digital modus.

Se Tillegg D, "Oppsett av analogt/digitalt utsignal for lyd" for mer informasjon.

| Det ser ut til at datamaskinen<br>har låst seg mens den spiller<br>inn lyd. | Harddisken kan være full. | Før du spiller inn, må du kontrollere<br>at det er nok ledig plass på<br>harddisken. Du kan også prøve<br>å spille inn lydfilen i et komprimert<br>format |
|-----------------------------------------------------------------------------|---------------------------|----------------------------------------------------------------------------------------------------|
|                                                                             |                           | iormai.                                                                                                    |

# Løse problemer med skriveren

Hvis du støter på skriverproblemer, kan du se dokumentasjonen som fulgte med skriveren, og de vanlige årsakene og løsningene som er angitt i følgende tabell:

| Problem                                                     | Årsak                                                                                              | Løsning                                                                                                    |
|-------------------------------------------------------------|----------------------------------------------------------------------------------------------------|----------------------------------------------------------------------------------------------------|
| Skriveren skriver ikke ut.                                  | Skriveren er ikke slått<br>på og tilkoblet.                                                        | Slå skriveren på og pass på at den<br>er tilkoblet.                                                                                     |
|                                                             | De riktige skriverdriverne<br>for programmet er ikke<br>installert.                                | <ol> <li>Installer den riktige<br/>skriverdriveren for programmet.</li> </ol>                                                           |
|                                                             |                                                                                                    | <ol> <li>Prøv å skrive ut ved hjelp av<br/>MS-DOS-kommandoen:</li> </ol>                                                                |
|                                                             |                                                                                                    | DIR C:\ > [skriverutgang]                                                                                                    |
|                                                             |                                                                                                    | der <b>[skriverutgang]</b> er<br>adressen til den skriveren som<br>brukes. Hvis skriveren virker,<br>laster du skriverdriveren på nytt. |
|                                                             | Hvis du er på et nettverk,<br>kan det hende du ikke<br>har opprettet forbindelse<br>til skriveren. | Opprett riktig forbindelse til skriveren.                                                                                               |
|                                                             | Skriveren kan være<br>skadet.                                                                      | Kjør skriverens selvtest.                                                                                                    |
| Skriveren slår seg ikke på.                                 | Kablene er kanskje ikke<br>ordentlig tilkoblet.                                                    | Koble til alle kablene på nytt og<br>kontroller strømledningen og det<br>elektriske uttaket.                                            |
| Skriveren skriver bare ut<br>rare tegn, ikke leselig tekst. | Denriktigeskriverdriveren<br>for programmet er ikke<br>installert.                                 | Installer den riktige skriverdriveren<br>for programmet.                                                                                |
|                                                             | Kablene er kanskje ikke<br>ordentlig tilkoblet.                                                    | Koble til alle kablene på nytt.                                                                                                    |
|                                                             | Skriverminnet kan være<br>overbelastet.                                                            | Tilbakestill skriveren ved å slå den av<br>i et minutt, og så slår du den på igjen                                                      |
| Skriveren er i frakoblet<br>modus.                          | Skriveren kan være tom<br>for papir.                                                               | Sjekk papirskuffen og fyll på<br>hvis den er tom. Velg online.                                                                          |

# Løse tastatur- og museproblemer

Hvis du støter på tastatur- eller museproblemer, kan du se dokumentasjonen som fulgte med skriveren, og de vanlige årsakene og løsningene som er angitt i følgende tabell:

| Problem                                                                 | Årsak                                                                | Løsning                                                                                                    |
|-------------------------------------------------------------------------|----------------------------------------------------------------------|----------------------------------------------------------------------------------------------------|
| Tastaturkommandoer eller<br>tastetrykk gjenkjennes ikke                 | Tastaturkabelen er ikke<br>koblet ordentlig til.                     | <ol> <li>På Windows-skrivebordetklikker<br/>du på Start.</li> </ol>                                                                                                    |
| av datamaskinen.                                                        |                                                                      | <ol> <li>Klikk på Avslutt. Dialogboksen<br/>Avslutt Windows vises.</li> </ol>                                                                                                    |
|                                                                         |                                                                      | 3. Velg <b>Slå av maskinen</b> .                                                                                                    |
|                                                                         |                                                                      | <ol> <li>Etter at avslutningen er fullført,<br/>kobler du til tastaturet på<br/>baksiden av datamaskinen<br/>igjen og starter datamaskinen<br/>på nytt.</li> </ol>                         |
|                                                                         | Programmet som er<br>i bruk, har sluttet å<br>reagere på kommandoer. | Slå av datamaskinen ved hjelp<br>av musen, og start så datamaskinen<br>på nytt.                                                                                                    |
|                                                                         | Tastaturet trenger<br>reparasjon.                                    | Du finner betingelsene angitt i din<br>verdensomfattende begrensede<br>garanti.                                                                                                    |
|                                                                         | Datamaskinen er<br>i <b>ventemodus</b> .                             | Trykk på strømbryteren for<br>at maskinen skal gå ut av<br><b>ventemodus</b> .                                                                                                    |
| OBS: Når du forsøker<br>nede i mer enn fire sek<br>dataene dine.        | å gå ut av <b>ventemodus</b> ,<br>under. Ellers slås datamask        | må du ikke holde strømknappen<br>inen av, og du kommer til å miste                                                                                                    |
| Markøren flytter seg ikke<br>når du bruker piltastene<br>på tastaturet. | <b>Num Lock</b> -tasten<br>er kanskje på.                            | Trykk på <b>Num Lock</b> -tasten.<br>Num Lock-lampen må ikke lyse hvis<br>du vil bruke piltastene. <b>Num Lock</b><br>-tasten er kanskje deaktivert.<br>(eller aktivert) i Computer Setup. |

### Løse tastaturproblemer

|                                                                                           | - <b>8</b>                                                                      |                                                                                                    |
|-------------------------------------------------------------------------------------------|---------------------------------------------------------------------------------|----------------------------------------------------------------------------------------------------|
| Problem                                                                                   | Arsak                                                                           | Løsning                                                                                                    |
| Musen reagerer ikke<br>på bevegelse eller er<br>for langsom.                              | Musekontakten er<br>ikke skikkelig tilkoblet<br>på baksiden av<br>datamaskinen. | Slå av datamaskinen ved hjelp<br>av tastaturet.                                                                                                    |
|                                                                                           |                                                                                 | <ol> <li>Trykk på Ctrl og Esc-tastene<br/>samtidig (eller trykk på<br/>Windows logo-tasten)<br/>for å vise Start-menyen.</li> </ol>                                                      |
|                                                                                           |                                                                                 | <ol> <li>Bruk opp- eller ned-piltasten<br/>til å velge Avslutt, og trykk<br/>så på Enter.</li> </ol>                                                                                     |
|                                                                                           |                                                                                 | <ol> <li>Bruk opp- eller ned-piltasten<br/>til å velge Avslutt, og trykk<br/>så på Enter.</li> </ol>                                                                                     |
|                                                                                           |                                                                                 | <ol> <li>Etter at avslutningen er fullført,<br/>kobler du til musekontakten<br/>på baksiden av datamaskinen<br/>(eller tastaturet) igjen og starter<br/>datamaskinen på nytt.</li> </ol> |
|                                                                                           | Programmet som er<br>i bruk, har sluttet å<br>reagere på kommandoer.            | Slå av datamaskinen ved hjelp av<br>tastaturet, og start så datamaskinen<br>på nytt.                                                                                                    |
|                                                                                           | Det kan være at musen<br>trenger rengjøring.                                    | Fjern kuledekselet fra musen,<br>og rengjør de innvendige delene.                                                                                                    |
|                                                                                           | Det kan være at musen<br>trenger reparasjon.                                    | Du finner betingelsene angitt<br>i din verdensomfattendebegrensede<br>garanti.                                                                                                    |
|                                                                                           | Datamaskinen er<br>i <b>ventemodus</b> .                                        | Trykk på strømbryteren for<br>at maskinen skal gå ut av<br><b>ventemodus</b> .                                                                                                    |
| OBS: Når du forsøker<br>nede i mer enn fire sek<br>dataene dine.                          | å gå ut av <b>ventemodus</b> ,<br>under. Ellers slås datamask                   | må du ikke holde strømknappen<br>inen av, og du kommer til å miste                                                                                                    |
| Musen vil bare bevege seg<br>vertikalt eller horisontalt,<br>eller bevegelsen er rykkete. | Kulen i musen er skitten.                                                       | Fjern kuledekselet fra bunnen<br>av musen, og rengjør den med<br>et rengjøringssett for mus, som<br>er å få i de fleste databutikker.                                                    |

### Løse museproblemer

# Løse problemer med installering av maskinvare

Det kan være at du må omkonfigurere datamaskinen når du tilføyer eller fjerner maskinvare, for eksempel en tilleggsenhet eller et utvidelseskort. Hvis du installerer en plug and play-enhet, gjenkjenner Windows XP enheten automatisk og konfigurerer datamaskinen. Hvis du installerer en enhet som ikke er plug and play-kompatibel, må du omkonfigurere datamaskinen etter at den nye maskinvaren er ferdig installert. I Windows XP bruker du **Veiviser for maskinvare** og følger instruksjonene som vises på skjermen.

| Problem                                                       | Årsak                                                                                                    | Løsning                                                                                                    |
|---------------------------------------------------------------|----------------------------------------------------------------------------------------------------|----------------------------------------------------------------------------------------------------|
| En ny enhet blir ikke<br>gjenkjent som en del<br>av systemet. | Enheten er ikke satt<br>inn eller ikke ordentlig<br>tilkoblet.                                                                                                    | Pass på at enheten er godt og<br>sikkert festet, og at pinnene i<br>kontakten ikke er bøyd nedover.                                                                                                    |
|                                                               | Kablene til den nye<br>eksterne enheten er løst<br>festet, eller strømkablene<br>er frakoblet.                                                                          | Pass på at kablene er godt og<br>sikkert festet, og at pinnene i kabelen<br>eller kontakten ikke er bøyd nedover.                                                                                                    |
|                                                               | Strømbryteren for den<br>nye eksterne enheten<br>er ikke slått på.                                                                                                    | Slå av datamaskinen, slå på den<br>eksterne enheten, og slå deretter<br>på datamaskinen for å integrere<br>enheten med datamaskinen.                                                                                                    |
|                                                               | Da systemet meldte<br>fra om endringer<br>i konfigurasjonen,<br>aksepterte du dem ikke.                                                                                 | Start maskinen på nytt og følg<br>anvisningene for å godta endringene.                                                                                                    |
|                                                               | Et plug and play-kort vil<br>kanskje ikke konfigureres<br>automatisk når det<br>installeres, hvis<br>standardkonfigurasjonen<br>kommer i konflikt med<br>andre enheter. | Bruk Enhetsbehandling i Windows XP<br>til å velge bort de automatiske<br>innstillingene for kortet, og velg en<br>basiskonfigurasjon som ikke forårsaker<br>en ressurskonflikt. Du kan også bruke<br>Computer Setup til å omkonfigurere<br>eller deaktivere enheter for å løse<br>ressurskonflikten. |

### Løse problemer med installering av maskinvare

| Problem                                                                                                    | Årsak                                                                                                    | Løsning                                                                                                    |
|----------------------------------------------------------------------------------------------------|----------------------------------------------------------------------------------------------------|----------------------------------------------------------------------------------------------------|
| Datamaskinen vil ikke starte.                                                                                                    | Det ble brukt feil<br>minnemoduler i<br>oppgraderingen, eller<br>minnemodulene ble<br>installert på feil sted. | <ol> <li>Se i dokumentasjonen som fulgte<br/>med systemet, for å avgjøre om<br/>du bruker riktige minnemoduler,<br/>og for å kontrollere om<br/>installeringen er riktig.</li> </ol>             |
|                                                                                                    |                                                                                                    | <ol> <li>Merk deg lydsignalene<br/>og LED-lysene foran på<br/>datamaskinen. Se<br/>Tillegg A, "POST-feilmeldinger<br/>(POST = Selvtest ved oppstart)"<br/>for å finne mulige årsaker.</li> </ol> |
|                                                                                                    |                                                                                                    | <ol> <li>Hvis du fremdeles ikke kan løse<br/>problemet, kontakter du vår<br/>brukerstøtte.</li> </ol>                                                                                            |
| Strømlampen blinker rødt<br>fem ganger med ett sekunds<br>mellomrom etterfulgt av<br>en pause på to sekunder,<br>og datamaskinen piper | Minne er installert feil<br>eller er ødelagt.                                                                  | <ol> <li>Fest DIMM-brikkene på nytt.<br/>Slå på systemet.</li> </ol>                                                                                                    |
|                                                                                                    |                                                                                                    | <ol> <li>Skift en og en DIMM-brikke<br/>for å isolere modulen som<br/>det er feil på.</li> </ol>                                                                                                 |
| rem ganger.                                                                                                    |                                                                                                    | <ol> <li>Skift ut tredjeparts minne<br/>med HP-minne.</li> </ol>                                                                                                    |
|                                                                                                    |                                                                                                    | 4. Skift ut systemkortet.                                                                                                    |
| Strømlampen blinker rødt                                                                                                    | Skjermkortet er ikke                                                                                           | For systemer med grafikkort:                                                                                                    |
| seks ganger med ett sekunds<br>mellomrom etterfulgt av<br>en pause på to sekunder,<br>og datamaskinen piper<br>seks ganger.            | testet skikkelig eller har<br>en feil, eller det er en<br>feil på systemkortet.                                | <ol> <li>Juster grafikkortet.</li> <li>Slå på systemet.</li> </ol>                                                                                                    |
|                                                                                                    |                                                                                                    | 2. Skift ut grafikkortet.                                                                                                    |
|                                                                                                    |                                                                                                    | 3. Skift ut systemkortet.                                                                                                    |
|                                                                                                    |                                                                                                    | For systemer med integrert<br>grafikk, skift ut systemkortet.                                                                                                    |

## Løse problemer med installering av maskinvare (Fortsatt)

| -                                                                                                    | -                   |                                                                                                    |
|----------------------------------------------------------------------------------------------------|---------------------|----------------------------------------------------------------------------------------------------|
| Problem                                                                                                    | Årsak               | Løsning                                                                                                    |
| Strømlampen blinker rødt<br>ti ganger med ett sekunds<br>mellomrom etterfulgt av<br>en pause på to sekunder, | Defekt opsjonskort. | <ol> <li>Kontroller hvert opsjonskort ved<br/>å fjerne dem ett etter ett (hvis du<br/>har flere), og slå så på systemet<br/>for å se om feilen forsvinner.</li> </ol> |
| ti ganger.                                                                                                   |                     | <ol> <li>Hvis et defekt opsjonskort<br/>identifiseres, må du fjerne<br/>og erstatte det.</li> </ol>                                                                   |
|                                                                                                    |                     | <ol><li>Skift ut systemkortet.</li></ol>                                                                                                    |

### Løse problemer med installering av maskinvare (Fortsatt)

# Løse nettverksproblemer

Vanlige årsaker til og løsninger på nettverksproblemer er oppført i tabellen nedenfor. Disse retningslinjene omfatter ikke feilsøking i forbindelse med nettverksoppkoblinger.

| Problem                | Årsak               | Løsning                                                                                                    |
|------------------------|---------------------|----------------------------------------------------------------------------------------------------|
| Wake-on-LAN-funksjonen | Wake-on-LAN er ikke | Aktiver Wake-on-LAN.                                                                                                    |
| virker ikke.           | aktivert.           | 1. Velg Start > Kontrollpanel.                                                                                                    |
|                        |                     | <ol> <li>Dobbeltklikk på<br/>Nettverkstilkoblinger.</li> </ol>                                                                                                    |
|                        |                     | <ol> <li>Dobbeltklikk på Lokal<br/>tilkobling.</li> </ol>                                                                                                    |
|                        |                     | 4. Velg Egenskaper.                                                                                                    |
|                        |                     | 5. Klikk på <b>Konfigurer</b> .                                                                                                    |
|                        |                     | <ol> <li>Klikk på kategorien</li> <li>Strømstyring, og velg eller<br/>opphev valget av Tillat<br/>denne enheten å bringe<br/>datamaskinen ut av<br/>ventemodus.</li> </ol> |

## Løse nettverksproblemer

| Problem                                                                                                    | Årsak                                               | Løsning                                                                                                    |
|----------------------------------------------------------------------------------------------------|-----------------------------------------------------|----------------------------------------------------------------------------------------------------|
| Nettverksdriveren<br>registrerer ikke<br>nettverkskontrolleren.                                                         | Nettverkskontrolleren<br>er deaktivert.             | <ol> <li>Kjør Computer Setup og aktiver<br/>nettverkskontrolleren.</li> </ol>                                                                                                    |
|                                                                                                    |                                                     | <ol> <li>Aktiver nettverkskontrolleren<br/>i operativsystemet via<br/>Enhetsbehandling.</li> </ol>                                                                                                 |
|                                                                                                    | Feil nettverksdriver.                               | Sjekk dokumentasjonen for<br>nettverkskontrolleren for å finne<br>riktig driver eller skaff deg den<br>siste driveren fra produsentens<br>nettsted.                                                |
| Nettverksstatuslyset<br>blinker aldri.<br>Lyset for<br>nettverksstatus skal<br>blinke når det er<br>nettverksaktivitet. | Ingen aktive nettverk<br>er registrert.             | Kontroller at kablene og<br>nettverksutstyret er ordentlig<br>koblet til.                                                                                                    |
|                                                                                                    | Nettverkskontrolleren<br>er ikke riktig installert. | Kontroller enhetsstatusen i Windows,<br>for eksempel Enhetsbehandling<br>med hensyn til innlastede drivere<br>og appleten Nettverkstilkoblinger<br>i Windows med hensyn til<br>forbindelsesstatus. |
|                                                                                                    | Nettverkskontrolleren<br>er deaktivert.             | <ol> <li>Kjør Computer Setup og aktiver<br/>nettverkskontrolleren.</li> </ol>                                                                                                    |
|                                                                                                    |                                                     | <ol> <li>Aktiver nettverkskontrolleren<br/>i operativsystemet via<br/>Enhetsbehandling.</li> </ol>                                                                                                 |
|                                                                                                    | Nettverksdriveren er ikke<br>ordentlig lastet.      | Installer nettverksdrivere på nytt.<br>Se håndboken Nettverks- og<br>Internett-kommunikasjon på<br>dokumentasjons-CDen.                                                                            |
|                                                                                                    | Systemet registrerer ikke<br>nettverket automatisk. | Deaktiver funksjonen for automatisk<br>registrering og tving systemet over<br>i riktig modus. Se håndboken<br>Nettverks- og Internett-kommunikasjon<br>på dokumentasjons-CDen.                     |

## Løse nettverksproblemer (Fortsatt)

| Problem                                                                                           | Årsak                                                                                                    | Løsning                                                                                                    |
|---------------------------------------------------------------------------------------------------|----------------------------------------------------------------------------------------------------|----------------------------------------------------------------------------------------------------|
| Diagnoseprogrammet<br>rapporterer en feil.                                                        | Kabelen er ikke koblet<br>ordentlig til.                                                                             | Pass på at kabelen er ordentlig<br>festet til nettverkskontakten, og at<br>den andre enden på kabelen er<br>skikkelig festet til den riktige enheten. |
|                                                                                                   | Kabelen er festet til feil<br>kontakt.                                                                               | Pass på at kabelen er festet til riktig<br>kontakt.                                                                                                   |
|                                                                                                   | Det er et problem med<br>kabelen eller en enhet<br>festet til den andre enden<br>av kabelen.                         | Pass på at kabelen og enheten i den<br>andre enden fungerer som de skal.                                                                              |
|                                                                                                   | Nettverkskontroller deler<br>avbruddsordrelinje med<br>et utvidelseskort.                                            | Endre ressursinnstilling for kortet<br>i menyen <b>Computer Setup</b><br>Advanced.                                                                    |
|                                                                                                   | Nettverkskontrolleren<br>er defekt.                                                                                  | Kontakt en autorisert<br>serviceleverandør.                                                                                                    |
| Diagnostics er fullført,<br>men datamaskinen<br>kommuniserer ikke med<br>nettverket.              | Nettverksdrivere er<br>ikke lastet, eller<br>driverparameterne<br>stemmer ikke overens                               | Pass på at nettverksdriverne<br>er lastet, og at driverparameterne<br>stemmer overens med konfigurasjonen<br>for nettverkskontrolleren.               |
|                                                                                                   | med gjeldende<br>konfigurasjon.                                                                                      | Forsikre deg om at riktig nettverksklient<br>og protokoll er installert.                                                                              |
|                                                                                                   | Nettverkskontrolleren<br>er ikke konfigurert for<br>denne datamaskinen.                                              | Velg ikonet <b>Nettverk</b><br>i <b>Kontrollpanel</b> og<br>konfigurer nettverkskontrolleren.                                                         |
| Nettverkskontrolleren<br>sluttet å virke da et<br>utvidelseskort ble tilføyd<br>til datamaskinen. | Nettverkskontroller deler<br>avbruddsordrelinje med<br>et utvidelseskort.                                            | Endre ressursinnstilling for kortet<br>i menyen Computer Setup<br><b>Advanced</b> .                                                                   |
|                                                                                                   | Nettverkskontrolleren<br>trenger drivere.                                                                            | Sjekk at driverne ikke ble slettet ved<br>et uhell da du installerte driverne for<br>et nytt utvidelseskort.                                          |
|                                                                                                   | Det installerte<br>utvidelseskortet er<br>et nettverkskort (NIC)<br>og kommer i konflikt<br>med den innebygde NICen. | Endre ressursinnstilling for kortet i<br>menyen Computer Setup <b>Advanced</b> .                                                                      |

## Løse nettverksproblemer (Fortsatt)

| Problem                                                                                  | Årsak                                                                              | Løsning                                                                                                    |
|------------------------------------------------------------------------------------------|------------------------------------------------------------------------------------|----------------------------------------------------------------------------------------------------|
| Nettverkskontrolleren<br>slutter å virke uten<br>synlig grunn.                           | Filene som inneholder<br>nettverksdriverne, er<br>ødelagte.                        | Installer nettverksdriverne på nytt<br>ved hjelp av <i>Restore Plus!</i> -CDen.                                                                               |
|                                                                                          | Kabelen er ikke koblet<br>ordentlig til.                                           | Pass på at kabelen er ordentlig<br>festet til nettverkskontakten, og at<br>den andre enden på kabelen er<br>skikkelig festet til den riktige enheten.         |
|                                                                                          | Nettverkskontrolleren<br>er defekt.                                                | Kontakt en autorisert<br>serviceleverandør.                                                                                                    |
| Nytt nettverkskort vil<br>ikke starte opp.                                               | Nytt nettverkskort kan<br>ha feil eller oppfyller ikke<br>bransjespesifikasjonene. | Installer et kompatibelt NIC eller<br>endre oppstartssekvensen til<br>å starte fra en annen kilde.                                                            |
| Får ikke kontakt<br>med nettverksserveren<br>under forsøk på<br>fjernsysteminstallering. | Nettverkskontrolleren er<br>ikke riktig konfigurert.                               | Kontroller nettverkstilkoblingen, at en<br>DHCP-server er til stede og at den<br>eksterne systeminstallasjonsserveren<br>inneholder NIC-drivere for ditt NIC. |
| Systemets<br>installasjonsverktøy<br>melder om uprogrammert<br>EEPROM.                   | Uprogrammert EEPROM.                                                               | Kontakt en autorisert<br>serviceleverandør.                                                                                                    |

## Løse nettverksproblemer (Fortsatt)

# Løse problemer med minnet

Hvis det oppstår problemer med minnet, kan du finne vanlige årsaker og løsninger i følgende tabell.

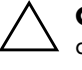

**OBS:** For de systemene som støtter ECC-minne, støtter ikke HP blanding av ECC-minne og ikke-ECC-minne. Ellers vil ikke datamaskinen starte opp operativsystemet.

| Problem                                                                                                | Årsak                                                                                                    | Løsning                                                                                |
|----------------------------------------------------------------------------------------------------|----------------------------------------------------------------------------------------------------|----------------------------------------------------------------------------------------|
| Systemet vil ikke starte eller<br>fungere ordentlig etter at<br>du installerte ekstra<br>minnemoduler. | Minnemodulen er<br>ikke av riktig type<br>eller hastighet for<br>systemet, eller den nye<br>minnemodulen sitter<br>ikke ordentlig på plass. | Skift ut modulen med riktig<br>industristandardenhet for<br>datamaskinen din.          |
|                                                                                                    |                                                                                                    | På enkelte modeller kan ikke ECC-<br>og ikke-ECC-minnemoduler blandes.                 |
| "Ikke nok minne"-feil.                                                                                 | Minnet er kanskje ikke<br>ordentlig konfigurert.                                                                                            | Kontroller minnekonfigurasjonen<br>ved hjelp av Enhetsbehandling.                      |
|                                                                                                    | Systemet har ikke<br>nok minne til å kjøre<br>programmet.                                                                                   | Sjekk minnekravene i<br>dokumentasjonen for programmet.                                |
| Opptellingen av minne<br>under selvtest ved oppstart<br>(POST) er feil.                                | Minnemodulene er<br>kanskje ikke riktig<br>installert.                                                                                      | Sjekk at minnemodulene er riktig<br>installert, og at de riktige modulene<br>er brukt. |
|                                                                                                    | Integrert grafikk kan<br>bruke systemminne.                                                                                                 | Ingen handling nødvendig.                                                              |
| lkke nok minne til å utføre<br>operasjonen.                                                            | For mange minnefaste<br>programmer (TSR) er<br>installert.                                                                                  | Lukk alle residente programmer<br>som du ikke trenger.                                 |
|                                                                                                    | Systemet har ikke<br>nok minne til å kjøre<br>programmet.                                                                                   | Sjekk minnekravene for<br>programmet eller installer<br>mer minne i datamaskinen.      |

### Løse problemer med minnet

| Problem                                                                                                    | Årsak                                         | Løsning                                                                                          |
|----------------------------------------------------------------------------------------------------|-----------------------------------------------|--------------------------------------------------------------------------------------------------|
| Strømlampen blinker rødt<br>fem ganger med ett sekunds<br>mellomrom etterfulgt av<br>en pause på to sekunder,<br>og datamaskinen piper<br>fem ganger. | Minne er installert feil<br>eller er ødelagt. | <ol> <li>Fest DIMM-brikkene på nytt.<br/>Slå på systemet.</li> </ol>                             |
|                                                                                                    |                                               | <ol> <li>Skift en og en DIMM-brikke<br/>for å isolere modulen som<br/>det er feil på.</li> </ol> |
|                                                                                                    |                                               | <ol> <li>Skift ut tredjeparts minne<br/>med HP-minne.</li> </ol>                                 |
|                                                                                                    |                                               | 4. Skift ut systemkortet.                                                                        |

## Løse problemer med minnet (Fortsatt)

# Løse problemer med prosessoren

Hvis du får prosessorproblemer, kan du se de vanlige årsakene og løsningene som er angitt i følgende tabell:

| • •                                                  |                                                                     |                                                                                                    |
|------------------------------------------------------|---------------------------------------------------------------------|----------------------------------------------------------------------------------------------------|
| Problem                                              | Årsak                                                               | Løsning                                                                                                    |
| Dårlig ytelse registreres.                           | Prosessoren er varm.                                                | <ol> <li>Pass på at luftstrømmen til<br/>datamaskinen ikke er blokkert.</li> </ol>                                                |
|                                                      |                                                                     | <ol> <li>Pass på at viftene er tilkoblet og<br/>at de fungerer ordentlig (enkelte<br/>vifter går bare når det trengs).</li> </ol> |
|                                                      |                                                                     | <ol> <li>Pass på at prosessorens<br/>kjølelamell er ordentlig installert.</li> </ol>                                              |
| Rød strømlampe blinker tre<br>ganger med ett sekunds | Prosessoren er ikke<br>riktig plassert eller er<br>ikke installert. | <ol> <li>Kontroller at prosessoren står<br/>riktig i festet.</li> </ol>                                                           |
| mellomrom etterfulgt av en<br>pause på to sekunder.  |                                                                     | 2. Fest prosessoren på nytt.                                                                                                    |

### Løse problemer med prosessoren

# Løse problemer med CD-ROM- og DVD-stasjonen

Hvis du støter på CD-ROM- eller DVD-problemer, kan du se de vanlige årsakene og løsningene som finnes i tabellen nedenfor, eller dokumentasjonen som fulgte med den valgfrie enheten.

| Problem                                                                                           | Årsak                                                               | Løsning                                                                                                    |
|---------------------------------------------------------------------------------------------------|---------------------------------------------------------------------|----------------------------------------------------------------------------------------------------|
| Systemet vil ikke starte<br>fra CD-ROM- eller<br>DVD-stasjonen                                    | Removable Media<br>Boot er deaktivert<br>i Computer Setup.          | Kjør Computer Setup, og aktiver<br>oppstart fra uttakbare medier<br>i <b>Storage &gt; Storage Options</b> .<br>Kontroller at IDE CD-ROM er aktivert<br>i <b>Storage &gt; Boot Order</b> . |
|                                                                                                   | Network Server<br>Mode er aktivert<br>i Computer Setup.             | Kjør Computer Setup, og deaktiver<br>Network Server Mode i<br>Security > Password Options.                                                                                                |
|                                                                                                   | lkke-oppstarts-CD<br>i stasjonen.                                   | Forsøk en oppstarts-CD i stasjonen.                                                                                                    |
|                                                                                                   | Feil oppstartsrekkefølge<br>(boot order).                           | Kjør Computer Setup, og endre<br>oppstartssekvensen i <b>Storage &gt;</b><br><b>Boot Order</b> .                                                                                          |
| Datamaskinen registrerer<br>ingen CD-ROM- eller<br>DVD-enheter, eller driveren<br>er ikke lastet. | Driveren er ikke koblet<br>riktig til eller er ikke<br>konfigurert. | Se dokumentasjonen som fulgte<br>med den valgfrie enheten.                                                                                                    |
| Kan ikke vise film<br>i DVD-stasjonen.                                                            | Filmen kan ha innstillinger<br>for et annet land.                   | Se dokumentasjonen som fulgte<br>med DVD-stasjonen.                                                                                                    |
|                                                                                                   | Dekoderprogramvare<br>er ikke installert.                           | Installer dekoderprogramvare.                                                                                                    |
|                                                                                                   | Ødelagt media.                                                      | Skift ut mediet.                                                                                                    |
|                                                                                                   | Filmklassifisering sperret av foreldrekontroll.                     | Bruk DVD-programvare for<br>å fjerne foreldrekontroll.                                                                                                    |
|                                                                                                   | Media installert opp ned.                                           | Installer det på nytt.                                                                                                    |

### Løse CD-ROM- og DVD-problemer

| Problem                                                                                                    | Årsak                                                                                                    | Løsning                                                                                                    |
|----------------------------------------------------------------------------------------------------|----------------------------------------------------------------------------------------------------|----------------------------------------------------------------------------------------------------|
| Kan ikke åpne plateskuffen.                                                                                                | Platen er ikke ordentlig<br>på plass i skuffen.                                                                                                    | Slå av datamaskinen, stikk en tynn<br>metallstang inn i nødåpningshullet<br>og skyv den innover. Trekk skuffen<br>sakte ut av stasjonen til skuffen er<br>helt ute. Så tar du ut platen.         |
| CD-ROM-, DVD-, CD-RW-<br>eller DVD/CD-RW-<br>stasjonen kan ikke lese<br>en plate eller bruker for<br>lang tid på å starte. | Mediet er satt inn<br>opp ned.                                                                                                    | Sett mediet inn igjen med<br>etiketten opp.                                                                                                    |
|                                                                                                    | DVD-ROM-stasjonen<br>bruker lengre tid på<br>å starte fordi den først<br>må finne ut hvilken<br>medietype som spilles,<br>som for eksempel<br>musikk eller video. | Vent minst 30 sekunder slik at<br>DVD-ROM-stasjonen kan finne<br>ut hvilken medietype som spilles.<br>Hvis platen fremdeles ikke starter,<br>ser du på de andre løsningene<br>under dette emnet. |
|                                                                                                    | CD- eller DVD-platen er<br>tilsmusset.                                                                                                    | Rengjør platen med utstyr for<br>CD-rengjøring, som er å få<br>i de fleste databutikker.                                                                                                    |
|                                                                                                    | Windows oppdager<br>ikke CD-ROM- eller<br>DVD-stasjonen.                                                                                                    | <ol> <li>Bruk Enhetsbehandling til<br/>å fjerne eller avinstallere den<br/>aktuelle enheten.</li> </ol>                                                                                          |
|                                                                                                    |                                                                                                    | <ol> <li>Start datamaskinen på nytt og<br/>la Windows oppdage CD- eller<br/>DVD-driveren.</li> </ol>                                                                                             |
| Det er vanskelig eller<br>umulig å spille inn CDer.                                                                        | Feil medietype eller<br>dårlig kvalitet.                                                                                                    | <ol> <li>Forsøk å bruke en lavere<br/>hastighet når du spiller inn.</li> </ol>                                                                                                    |
|                                                                                                    |                                                                                                    | <ol> <li>Sjekk om du bruker riktig<br/>medium for stasjonen.</li> </ol>                                                                                                    |
|                                                                                                    |                                                                                                    | <ol> <li>Bruk et annet mediemerke.<br/>Kvaliteten varierer mye fra<br/>produsent til produsent.</li> </ol>                                                                                       |

### Løse CD-ROM- og DVD-problemer (Fortsatt)

# Løse problemer med stasjonskoder

Hvis du får problemer med stasjonskoder, kan du se de vanlige årsakene og løsningene som er angitt i følgende tabell:

| Løse problemer med stasjonskoder                                               |                                                                                    |                                                                         |
|--------------------------------------------------------------------------------|------------------------------------------------------------------------------------|-------------------------------------------------------------------------|
| Problem                                                                        | Årsak                                                                              | Løsning                                                                 |
| Stasjonskoden vises ikke<br>som en stasjonsbokstav<br>i Windows XP.            | Stasjonsbokstaven etter<br>den siste fysiske<br>stasjonen er ikke<br>tilgjengelig. | Endre standardstasjonsbokstaven<br>for stasjonskode i Windows XP.       |
| Maskinen starter opp<br>i DOS etter å ha laget<br>en oppstartbar stasjonskode. | Stasjonskoden er<br>oppstartbar.                                                   | Stasjonskoden må først installeres<br>når operativsystemet starter opp. |

# Løse problemer med Internett-tilgang

Hvis du får problemer med Internett-tilgang, kan du kontakte Internett-leverandøren eller se de vanlige årsakene og løsningene som er angitt i følgende tabell:

| Løse problemer med Internett-tilgang |                                                                       |                                                                                                    |
|--------------------------------------|-----------------------------------------------------------------------|----------------------------------------------------------------------------------------------------|
| Problem                              | Årsak                                                                 | Løsning                                                                                                    |
| Kan ikke koble til Internett.        | Kontoen hos Internett-<br>leverandøren er ikke<br>riktig konfigurert. | Kontroller Internett-innstillingene eller<br>kontakt Internett-leverandøren din for<br>å få hjelp.                     |
|                                      | Modemet er ikke<br>konfigurert riktig.                                | Tilkoble modemet på nytt. Kontroller<br>at tilkoblingene er riktige ved hjelp<br>avhurtiginstalleringsdokumentasjonen. |
|                                      | Nettleseren er ikke riktig<br>konfigurert.                            | Kontroller at nettleseren er installert<br>og konfigurert til å fungere med<br>Internett-leverandøren din.             |
|                                      | Kabel-/DSL-modemet<br>er ikke plugget inn.                            | Plugg inn kabel-/DSL-modemet.<br>Du skal se en "strømlampe" på<br>forsiden av kabel-/DSL-modemet.                      |

2–40

| Problem                                                | Årsak                                                                                                    | Løsning                                                                                                    |
|--------------------------------------------------------|----------------------------------------------------------------------------------------------------|----------------------------------------------------------------------------------------------------|
| Kan ikke koble til Internett.<br>(fortsatt)            | Kabel-/DSL-tjenesten<br>er ikke tilgjengelig,<br>eller er brutt på grunn<br>av uvær.                                                                                                    | Prøv å koble til Internett senere,<br>eller kontakt Internett-leverandøren.<br>(Hvis kabel-/DSL-tjenesten er tilkoblet,<br>vil "kabellampen" på forsiden av<br>kabel-/DSL-modemet lyse.)                                       |
|                                                        | CAT5 UTP-kabelen<br>er koblet fra.                                                                                                    | Koble til CAT5 UTP-kabelen mellom<br>kabelmodemet og RJ-45-kontakten<br>på datamaskinen. (Hvis tilkoblingen<br>er korrekt, vil "PC-lampen" på forsiden<br>av kabel-/DSL-modemet lyse.)                                         |
|                                                        | IP-adressen er ikke riktig<br>konfigurert.                                                                                                    | Kontakt Internett-leverandøren for<br>å få den riktige IP-adressen.                                                                                                    |
|                                                        | Informasjonskapsler<br>(cookies) er ødelagt.<br>(En informasjonskapsel<br>er en liten bit med<br>informasjon som en<br>webserver kan lagre<br>midlertidig sammen<br>med nettleseren.<br>Dette er nyttig for å få<br>nettleseren til å huske<br>bestemte opplysninger<br>som webserveren kan<br>hente senere.) | <ul> <li>Windows XP:</li> <li>1. Velg Start &gt; Kontrollpanel.</li> <li>2. Dobbeltklikk Alternativer for<br/>Internett.</li> <li>3. I kategorien Generelt<br/>klikker du på knappen Slett<br/>informasjonskapsler.</li> </ul> |
| Kan ikke starte<br>Internett-programmer<br>automatisk. | Enkelte programmer<br>starter først etter at du<br>har logget deg på til<br>Internett-leverandøren.                                                                                                    | Logg deg på til Internett-leverandøren<br>og start det ønskede programmet.                                                                                                    |

## Løse problemer med Internett-tilgang (Fortsatt)

| Problem                                                     | Årsak                                  | Løsning                                                                                                    |
|-------------------------------------------------------------|----------------------------------------|----------------------------------------------------------------------------------------------------|
| Internett bruker for lang tid<br>på å laste ned nettsteder. | Modemet er ikke<br>konfigurert riktig. | Kontroller om du har valgt riktig<br>modemhastighet og COM-port.                                                                                |
|                                                             |                                        | Windows XP:                                                                                                    |
|                                                             |                                        | <ol> <li>Velg Start &gt; Kontrollpanel.</li> </ol>                                                                                              |
|                                                             |                                        | 2. Dobbeltklikk på <b>System</b> .                                                                                                    |
|                                                             |                                        | <ol> <li>Klikk på kategorien</li> <li>Maskinvare.</li> </ol>                                                                                    |
|                                                             |                                        | <ol> <li>I området Enhetsbehandling<br/>klikker du på knappen</li> <li>Enhetsbehandling.</li> </ol>                                             |
|                                                             |                                        | <ol> <li>Dobbeltklikk på Porter<br/>(COM og LPT).</li> </ol>                                                                                    |
|                                                             |                                        | <ol> <li>Høyreklikk på den COM-porten<br/>som modemet bruker, og klikk<br/>deretter <b>Egenskaper</b>.</li> </ol>                               |
|                                                             |                                        | <ol> <li>Under Enhetsstatus<br/>kontrollerer du om modemet<br/>virker som det skal.</li> </ol>                                                  |
|                                                             |                                        | <ol> <li>Under Enhetsbruk kontrollerer<br/>du om modemet er aktivert.</li> </ol>                                                                |
|                                                             |                                        | <ol> <li>9. Hvis du har ytterligere problemer,<br/>klikker du på knappen</li> <li>Feilsøking og følger<br/>anvisningene på skjermen.</li> </ol> |

## Løse problemer med Internett-tilgang (Fortsatt)

# Løse problemer med programvaren

De fleste programvareproblemer har følgende årsaker:

- Programmet ble ikke installert eller konfigurert på riktig måte.
- Det er ikke nok minne tilgjengelig for å kjøre dette programmet.
- Det er en konflikt mellom programmene.
- Pass på at du har installert alle nødvendige drivere.
- Hvis du har installert et annet operativsystem enn det fabrikkinstallerte operativsystemet, må du forsikre deg om at det støttes på ditt system.

Hvis Configuration Record er tilgjengelig, kan du kjøre det for å sjekke om det er gjort endringer i programvaren som kan forårsake et problem. Se i avsnittet "Configuration Record" nedenfor i denne håndboken for ytterligere informasjon.

Hvis du får programvareproblemer, kan du se de aktuelle løsningene som er angitt i følgende tabell:

### Løse programvareproblemer

| Problem                                                                          | Årsak                            | Løsning                                                                                                    |
|----------------------------------------------------------------------------------|----------------------------------|----------------------------------------------------------------------------------------------------|
| Datamaskinen vil ikke<br>fortsette, og ingen<br>HP-logoskjerm er<br>kommet opp.  | Det er oppstått<br>en POST-feil. | Merk deg lydsignalene og<br>LED-lysene foran på datamaskinen.<br>Se Tillegg A, "POST-feilmeldinger<br>(POST = Selvtest ved oppstart)"<br>for å finne mulige årsaker. |
|                                                                                  |                                  | Betingelsene er angitt i Restore Kit<br>eller i din verdensomspennende<br>begrensede garanti.                                                                        |
| Datamaskinen vil<br>ikke fortsette etter<br>at HP-logoskjermen<br>er kommet opp. | Systemfilene kan<br>være skadet. | Bruk gjenopprettingsdiskett til<br>å skanne etter feil på harddisken.                                                                                                |

| Problem                                                                     | Årsak                                                                                                    | Løsning                                                                                               |
|-----------------------------------------------------------------------------|----------------------------------------------------------------------------------------------------|----------------------------------------------------------------------------------------------------|
| Det vises en feilmelding om<br>at en "ugyldig operasjon"<br>har forekommet. | <ul> <li>Programvaren som brukes er ikke</li> <li>Microsoft-sertifisert av Microsoft for din versjon av</li> <li>Windows.</li> <li>Kontroller om programme sertifisert av Microsoft for av Windows (du finner din for masjonen på programme sertifisert av Windows)</li> </ul> |                                                                                                    |
|                                                                             | Konfigurasjonsfilene<br>er ødelagt.                                                                                                    | Hvis det er mulig, lagrer du alle<br>data, lukker alle programmer og<br>starter datamaskinen på nytt. |

### Løse programvareproblemer (Fortsatt)

## Kontakte brukerstøtte

Kontakt en autorisert forhandler eller distributør hvis du trenger hjelp og service. For å finne frem til en forhandler eller distributør i nærheten kan du besøke www.hp.com.

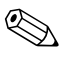

Hvis du tar med deg datamaskinen til en autorisert forhandler eller serviceleverandør for service, må du huske på å oppgi konfigurasjonsog oppstartspassord hvis de er definert.

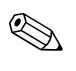

Se nummeret på listen i garantien eller i anvisningen *Støttetelefonnumre* på *dokumentasjons-CDen* for teknisk assistanse.

A

# POST-feilmeldinger (POST = Selvtest ved oppstart)

Dette tillegget viser feilkodene, feilmeldingene og de forskjellige indikatorlysene og lydsignalene som du kan støte på under POST eller omstart av datamaskinen, den mulige kilden til problemet og hva du kan foreta deg for å finne en løsning på problemet.

POST Message Disabled skjuler de fleste systemmeldingene under POST, som for eksempel opptelling av minne og tekstmeldinger som ikke er feilmeldinger. Hvis det oppstår en POST-feil, vil feilmeldingen vises på skjermen. Hvis du vil skifte manuelt til Post Messages Enabled-modus mens POST pågår, kan du trykke på en hvilken som helst tast (unntatt **F10** eller **F12**). Standardmodus er POST Message Disabled.

Hvor fort datamaskinen laster operativsystemet, og i hvilken grad det blir testet, avhenger av hvilken POST-modus som er valgt.

Quick Boot er en rask oppstartsprosess som ikke kjører alle systemnivåtestene, som for eksempel test av minnet. Full Boot kjører alle ROM-baserte systemtester, og tar lengre tid å fullføre.

Du kan også kjøre Full Boot med 1 til 30 dagers mellomrom etter en fast timeplan. Når du skal opprette timeplanen, må du ved hjelp av Computer Setup omkonfigurere datamaskinen til modusen Full Boot med x dagers mellomrom.

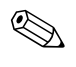

Se i *Computer Setup-håndboken* på *dokumentasjons-CDen* for å få mer informasjon om konfigurasjon av datamaskinen.

# Tallkoder og tekstmeldinger for POST

Denne delen omfatter de POST-feilene som er forbundet med tallkoder. Denne delen omfatter noen av tekstmeldingene du kan støte på under POST.

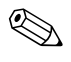

Maskinen vil pipe én gang etter at en POST-tekstmelding vises på skjermen.

### Tallkoder og tekstmeldinger

| Kode/melding                                     | Mulig årsak              | Anbefalt handling                                                                                                    |
|--------------------------------------------------|--------------------------|----------------------------------------------------------------------------------------------------|
| 101-Option ROM                                   | System-ROM eller         | 1. Angi korrekt ROM.                                                                                                    |
| Checksum Error                                   | ROM-kontrollsum for      | 2. Foreta en ROM-flash hvis nødvendig.                                                                                       |
|                                                  | uvideiseskorialiernaliv. | <ol> <li>Hvis det nylig er satt inn et utvidelseskort,<br/>tar du det ut og ser om problemet<br/>vedvarer.</li> </ol>        |
|                                                  |                          | <ol> <li>Trykk på knappen Clear CMOS.</li> <li>(Se Tillegg B, "Passordsikkerhet og<br/>tilbakestilling av CMOS.")</li> </ol> |
|                                                  |                          | 5. Hvis meldingen forsvinner, kan det<br>være et problem med utvidelseskortet.                                               |
|                                                  |                          | 6. Skift ut systemkortet.                                                                                                    |
| 102-System Board DMA eller tidtakere.<br>Failure | DMA eller tidtakere.     | <ol> <li>Trykk på knappen Clear CMOS.</li> <li>(Se Tillegg B, "Passordsikkerhet og<br/>tilbakestilling av CMOS.")</li> </ol> |
|                                                  |                          | 2. Fjern utvidelseskort.                                                                                                    |
|                                                  |                          | 3. Skift ut systemkortet.                                                                                                    |
| 103-System Board<br>Failure                      | DMA eller tidtakere.     | <ol> <li>Trykk på knappen Clear CMOS.</li> <li>(Se Tillegg B, "Passordsikkerhet og<br/>tilbakestilling av CMOS.")</li> </ol> |
|                                                  |                          | 2. Fjern utvidelseskort.                                                                                                    |
|                                                  |                          | 3. Skift ut systemkortet.                                                                                                    |

| Kode/melding                                                 | Mulig arsak                                                                                     | Anbetalt handling                                                                                                    |  |
|--------------------------------------------------------------|-------------------------------------------------------------------------------------------------|----------------------------------------------------------------------------------------------------|--|
| 110-Out of Memory Et n<br>Space for Option PCI-<br>ROMs inne | Et nylig tilføyd<br>PCI-utvidelseskort<br>inneholder et                                         | <ol> <li>Hvis det nylig er satt inn et<br/>PCI-utvidelseskort, tar du det ut<br/>og ser om problemet vedvarer.</li> </ol>                                                                                                    |  |
|                                                              | opsjon-ROM som<br>er for stort til å<br>nedlastes under POST.                                   | 2. Sett Advanced > Device<br>Options > NIC PXE Option<br>ROM Download på DISABLE<br>i Computer Setup for å hindre at<br>PXE-opsjon-ROM for intern NIC<br>nedlastes under POST for å frigjøre<br>mer minne for et utvidelseskorts<br>opsjons-ROM. Intern PXE-opsjon-ROM<br>brukes til å starte opp fra NICen til<br>en PXE-server.                                                                                                    |  |
|                                                              |                                                                                                 | <ol> <li>Aktiver innstillingen ACPI/USB Buffers @<br/>Top of Memory i Computer Setup.</li> </ol>                                                                                                    |  |
| 150-SafePost Active                                          | Et PCI-kort svarer ikke.                                                                        | 1. Start datamaskinen på nytt.                                                                                                    |  |
|                                                              |                                                                                                 | 2. Deaktiver SafePost.                                                                                                    |  |
|                                                              |                                                                                                 | <ol> <li>Hvis utvidelseskortet ikke svarer,<br/>må du skifte ut kortet.</li> </ol>                                                                                                    |  |
| 162-System Options<br>Not Set                                | Feil konfigurasjon.<br>Det er mulig at batteriet<br>til sanntidsklokken (RTC)<br>må skiftes ut. | Kjør Computer Setup, og sjekk oppsettet<br>i <b>Advanced &gt; Onboard Devices</b> .<br>Først må du stille datoen og klokkeslettet<br>på nytt i <b>Kontrollpanel</b> . Hvis problemet<br>vedvarer, må du skifte ut RTC-batteriet.<br>Se i <i>Maskinvarehåndboken</i> på<br><i>dokumentasjons-CDen</i> for anvisninger<br>om hvordan du setter inn et nytt batteri,<br>eller ta kontakt med autorisert forhandler<br>eller distributør for å skifte RTC-batteriet. |  |

| Kode/melding               | Mulig årsak                                                                                                    | Anbefalt handling                                                                                                    |
|----------------------------|----------------------------------------------------------------------------------------------------|----------------------------------------------------------------------------------------------------|
| 163-Time & Date<br>Not Set | Ugyldig tid eller dato<br>i konfigurasjonsminne.<br>Det er mulig at batteriet<br>til sanntidsklokken (RTC)<br>må skiftes ut. | Tilbakestill dato og klokkeslett i<br><b>Kontrollpanel</b> (du kan også<br>bruke Computer Setup). Hvis problemet<br>vedvarer, må du skifte ut RTC-batteriet.<br>Se i <i>Maskinvarehåndboken</i> på<br><i>dokumentasjons-CDen</i> for anvisninger<br>om hvordan du setter inn et nytt batteri,<br>eller ta kontakt med autorisert forhandler<br>eller distributør for å skifte RTC-batteriet. |
|                            | CMOS-jumperen<br>er kanskje ikke riktig<br>installert.                                                                       | Sjekk riktig plassering av<br>CMOS-jumperen, om den finnes.                                                                                                    |
| 164-Memory<br>Size Error   | Minnekapasiteten har<br>endret seg siden siste<br>oppstart (minne tilføyd<br>eller fjernet).                                 | Trykk på tasten <b>F1</b> for å lagre<br>minneendringene.                                                                                                    |
|                            | Ugyldig<br>minnekonfigurasjon.                                                                                               | <ol> <li>Kjør Computer Setup eller<br/>Microsoft Windows-verktøy.</li> </ol>                                                                                                    |
|                            |                                                                                                    | <ol> <li>Forsikre deg om at minnemodulen(e)<br/>er skikkelig installert.</li> </ol>                                                                                                    |
|                            |                                                                                                    | <ol> <li>Hvis det er tilføyd tredjepartsminne,<br/>må du teste med bare HP-minne.</li> </ol>                                                                                                    |
|                            |                                                                                                    | 4. Angi korrekt minnemodultype.                                                                                                    |
| 201-Memory Error           | RAM-feil.                                                                                                    | <ol> <li>Kjør Computer Setup eller<br/>Microsoft Windows-verktøy.</li> </ol>                                                                                                    |
|                            |                                                                                                    | <ol> <li>Forviss deg om at minnemodulene<br/>er riktig installert.</li> </ol>                                                                                                    |
|                            |                                                                                                    | 3. Angi korrekt minnemodultype.                                                                                                    |
|                            |                                                                                                    | <ol> <li>Fjern og erstatt minnemodulene én<br/>etter én for å finne modulen med feil.</li> </ol>                                                                                                    |
|                            |                                                                                                    | 5. Skift ut minnemodulen(e).                                                                                                    |
|                            |                                                                                                    | <ol> <li>Hvis feilen vedvarer etter at du har<br/>skiftet ut minnemodulene, må du skifte<br/>ut systemkortet.</li> </ol>                                                                                                    |

| Kode/melding                                                                          | Mulig årsak                                                                                                    | Anbefalt handling                                                                                                    |
|---------------------------------------------------------------------------------------|----------------------------------------------------------------------------------------------------|----------------------------------------------------------------------------------------------------|
| 202-Memory Type<br>Mismatch                                                           | Minnemodulene passer<br>ikke sammen.                                                                                                    | Skift ut minnemodulene med sett som samsvarer.                                                                                                    |
| 213-Incompatible<br>Memory Module in<br>Memory Socket(s)<br>X, X,                     | En minnemodul<br>i minnespor identifisert<br>i feilmeldingen, mangler<br>kritisk SPD-informasjon<br>eller er inkompatibel<br>med brikkesettet. | <ol> <li>Angi korrekt minnemodultype.</li> <li>Prøv et annet minnespor.</li> <li>Erstatt DIMM med en modul<br/>som følger SPD-standard.</li> </ol>                                                                                               |
| 214-DIMM<br>Configuration<br>Warning                                                  | Det har oppstått<br>en bestemt feil i en<br>minneenhet installert<br>i det identifiserte sporet.                                               | <ol> <li>Angi korrekt minnemodultype.</li> <li>Prøv et annet minnespor.</li> <li>Skift ut minnemodul hvis problemet<br/>fortsetter.</li> </ol>                                                                                                   |
| 219-ECC Memory<br>Module Detected<br>ECC Modules not<br>supported on this<br>Platform | Nylig tilføyd(e)<br>minnemodul(er) støtter<br>ECC-minnefeilkorrigering.                                                                        | <ol> <li>Hvis det nylig er tilføyd et minne,<br/>tar du det ut og ser om problemet<br/>vedvarer.</li> <li>Slå opp i produktdokumentasjonen for<br/>å finne opplysninger om minnestøtte.</li> </ol>                                               |
| 301-Keyboard Error                                                                    | Feil ved tastaturet.                                                                                                    | <ol> <li>Koble til tastaturet på nytt mens<br/>datamaskinen er slått av.</li> <li>Undersøk om kontakten har bøyde<br/>eller manglende pinner.</li> <li>Sørg for at ingen av tastene er<br/>trykket ned.</li> <li>Skift ut tastaturet.</li> </ol> |
| 303-Keyboard<br>Controller Error                                                      | I/U-kortets<br>tastaturkontroller.                                                                                                    | <ol> <li>Koble til tastaturet på nytt mens<br/>datamaskinen er slått av.</li> <li>Skift ut systemkortet.</li> </ol>                                                                                                    |

| Kode/melding                                        | Mulig årsak                                             | Anbefalt handling                                                                                                    |
|-----------------------------------------------------|---------------------------------------------------------|----------------------------------------------------------------------------------------------------|
| 304-Keyboard or<br>System Unit Error                | Feil ved tastaturet.                                    | <ol> <li>Koble til tastaturet på nytt mens<br/>datamaskinen er slått av.</li> </ol>                                          |
|                                                     |                                                         | <ol><li>Sørg for at ingen av tastene er<br/>trykket ned.</li></ol>                                                           |
|                                                     |                                                         | 3. Skift ut tastaturet.                                                                                                    |
|                                                     |                                                         | 4. Skift ut systemkortet.                                                                                                    |
| 404-Parallel Port<br>Address Conflict               | Både eksterne og interne<br>porter er tilordnet         | <ol> <li>Fjern eventuelle utvidelseskort for<br/>parallellporten.</li> </ol>                                                 |
| Detected                                            | parallellport X.                                        | <ol> <li>Trykk på knappen Clear CMOS.</li> <li>(Se Tillegg B, "Passordsikkerhet og<br/>tilbakestilling av CMOS.")</li> </ol> |
|                                                     |                                                         | <ol> <li>Konfigurer kortressurser på nytt<br/>og/eller kjør Computer Setup.</li> </ol>                                       |
| 410-Audio Interrupt<br>Conflict                     | Avbruddsadresse (IRQ)<br>i konflikt med annen<br>enhet. | Kjør Computer Setup, og sjekk<br>IRQ-adressen i <b>Advanced &gt; Onboard</b><br><b>Devices</b> .                             |
| 411-Network<br>Interface Card<br>Interrupt Conflict | Avbruddsadresse (IRQ) i<br>konflikt med annen enhet.    | Kjør Computer Setup, og sjekk IRQ-adressen<br>i <b>Advanced &gt; Onboard Devices</b> .                                       |
| 501-Display                                         | Grafikk-kontroller.                                     | 1. Juster grafikkortet (om mulig).                                                                                           |
| Adapter Failure                                     |                                                         | <ol> <li>Trykk på knappen Clear CMOS.</li> <li>(Se Tillegg B, "Passordsikkerhet og<br/>tilbakestilling av CMOS.")</li> </ol> |
|                                                     |                                                         | <ol> <li>Sjekk at skjermen er tilkoblet og<br/>slått på.</li> </ol>                                                          |
|                                                     |                                                         | 4. Skift ut grafikkortet (om mulig).                                                                                         |
| 510-Splash Screen<br>Image Corrupted                | Feil ved velkomstbildet.                                | Installer nyeste versjon av ROMPaq for<br>å gjenopprette bildet.                                                             |
| 511-CPU, CPUA,                                      | CPU-viften er ikke                                      | 1. Sett CPU-viften på plass.                                                                                                 |
| or CPUB Fan not<br>Detected                         | tilkoblet eller kan ha<br>en funksjonssvikt.            | 2. Sett viftekabelen på plass.                                                                                               |
|                                                     |                                                         | 3. Skift ut CPU-viften.                                                                                                    |

| Kode/melding                                              | Mulig årsak                                                                                                 | Anbefalt handling                                                                                                    |  |
|-----------------------------------------------------------|----------------------------------------------------------------------------------------------------|----------------------------------------------------------------------------------------------------|--|
| 512-Chassis, Rear<br>Chassis, or Front                    | Chassis-, bak- eller<br>frontchassisvifte er ikke                                                           | 1. Sett chassis-, bak- eller<br>frontchassisviften på plass.                                                                 |  |
| Chassis Fan not<br>Detected                               | koblet til eller kan ha                                                                                     | 2. Sett viftekabelen på plass.                                                                                               |  |
| Delecied                                                  |                                                                                                    | <ol> <li>Skift ut chassis-, bak- eller<br/>frontchassisviften.</li> </ol>                                                    |  |
| 514-CPU or Chassis                                        | CPU- eller chassisviften                                                                                    | 1. Sett CPU- eller chassisviften på plass.                                                                                   |  |
| Fan not Detected                                          | er ikke tilkoblet eller kan<br>ha on funksionssyikt                                                         | 2. Sett viftekabelen tilbake på plass.                                                                                       |  |
|                                                           |                                                                                                    | 3. Skift ut CPU- eller chassisviften.                                                                                        |  |
| 601-Diskette                                              | Ikke korrekte                                                                                               | 1. Kjør Computer Setup.                                                                                                    |  |
| Controller Error                                          | diskettkontroller- eller<br>diskettstasionkrotsor                                                           | 2. Kontroller og/eller skift ut kabler.                                                                                      |  |
|                                                           | diskeffstasjonkrefser.                                                                                      | <ol> <li>Trykk på knappen Clear CMOS.</li> <li>(Se Tillegg B, "Passordsikkerhet og<br/>tilbakestilling av CMOS.")</li> </ol> |  |
|                                                           |                                                                                                    | 4. Skift ut diskettstasjonen.                                                                                                |  |
|                                                           |                                                                                                    | 5. Skift ut systemkortet.                                                                                                    |  |
| 605-Diskette Drive                                        | Ikke samsvar for                                                                                            | 1. Kjør Computer Setup.                                                                                                    |  |
| Type Error stasjonstype.                                  | <ol> <li>Koble fra eventuelle andre<br/>diskettkontrollerenheter (tapestasjoner).</li> </ol>                |                                                                                                    |  |
|                                                           |                                                                                                    | <ol> <li>Trykk på knappen Clear CMOS.</li> <li>(Se Tillegg B, "Passordsikkerhet og<br/>tilbakestilling av CMOS.")</li> </ol> |  |
| 610-External<br>Storage Device<br>Failure                 | Ekstern tapestasjon<br>ikke tilkoblet.                                                                      | Installer tapestasjonen på nytt eller trykk<br>på <b>F1</b> og la systemet konfigureres på nytt<br>uten stasjonen.           |  |
| 611-Primary Floppy<br>Port Address<br>Assignment Conflict | Konfigurasjonsfeil.                                                                                         | Kjør Computer Setup, og sjekk oppsettet<br>i <b>Advanced &gt; Onboard Devices</b> .                                          |  |
| 660-Display cache<br>is detected<br>unreliable            | Integrert<br>displayhurtigbuffer for<br>grafikkontroller virker<br>ikke skikkelig og vil bli<br>deaktivert. | Skift ut systemkortet hvis det er viktig<br>at videokvaliteten ikke reduseres i det<br>hele tatt.                            |  |

| <b>Tallkoder</b> ( | og tel | kstmeldinger | (Fortsatt) |
|--------------------|--------|--------------|------------|
|--------------------|--------|--------------|------------|

| •                                                                                     | • • • •                                                                               |                                                                                                    |
|---------------------------------------------------------------------------------------|---------------------------------------------------------------------------------------|----------------------------------------------------------------------------------------------------|
| Kode/melding                                                                          | Mulig årsak                                                                           | Anbefalt handling                                                                                                    |
| 912-Computer<br>Cover Has Been<br>Removed Since Last<br>System Startup                | Maskindekselet er blitt<br>fjernet siden siste<br>systemoppstart.                     | Ingen handling nødvendig.                                                                                                    |
| 914-Hood Lock Coil<br>is not Connected                                                | Smartdeksellåsmekanisme<br>mangler eller er ikke                                      | <ol> <li>Tilkoble eller sett på plass<br/>deksellåsmekanismen.</li> </ol>                                                    |
|                                                                                       | tilkoblet.                                                                            | <ol> <li>Sett på plass eller skift ut kabelen<br/>til deksellåsmekanismen.</li> </ol>                                        |
| 916-Power Button<br>Not Connected                                                     | Strømbryterkabelen er<br>frakoblet eller har løsnet<br>fra hovedkortet.               | Koble tilbake eller skift ut<br>strømbryterkabelen.                                                                          |
| 917-Front Audio Not<br>Connected                                                      | Den fremre lydkabelen er<br>frakoblet eller har løsnet<br>fra hovedkortet.            | Koble tilbake eller skift ut den fremre<br>lydkabelen.                                                                       |
| 918-Front Audio Not<br>Connected                                                      | Den fremre USB-kabelen<br>er frakoblet eller har<br>løsnet fra hovedkortet.           | Koble tilbake eller skift ut den fremre<br>USB-kabelen.                                                                      |
| 919-Multi-Bay Riser<br>not Connected                                                  | Hjelpekort er blitt fjernet<br>og er ikke blitt riktig<br>tilbakemontert på systemet. | Sett inn hjelpekort på nytt.                                                                                                 |
| 1151-Serial Port ABåde eksterneAddress Conflictinterne seriepoDetecteder tilordnet CC | Både eksterne og<br>interne serieporter                                               | <ol> <li>Fjern eventuelle utvidelseskort for<br/>serieporten.</li> </ol>                                                     |
|                                                                                       | er tilordnet COM1.                                                                    | <ol> <li>Trykk på knappen Clear CMOS.</li> <li>(Se Tillegg B, "Passordsikkerhet og<br/>tilbakestilling av CMOS.")</li> </ol> |
|                                                                                       |                                                                                       | <ol> <li>Konfigurer kortressurser på nytt<br/>og/eller kjør Computer Setup<br/>eller Windows-verktøy.</li> </ol>             |

| · · · · · · · · · · · · · · · · · · ·                | J                                                                                                    |                                                                                                    |
|------------------------------------------------------|----------------------------------------------------------------------------------------------------|----------------------------------------------------------------------------------------------------|
| Kode/melding                                         | Mulig årsak                                                                                                    | Anbefalt handling                                                                                                    |
| 1152-Serial Port B<br>Address Conflict               | Både eksterne og<br>interne serieporter er<br>tilordnet COM2.                                                                                  | <ol> <li>Fjern eventuelle utvidelseskort for<br/>serieporten.</li> </ol>                                                                                                    |
| Detected                                             |                                                                                                    | <ol> <li>Trykk på knappen Clear CMOS.</li> <li>(Se Tillegg B, "Passordsikkerhet og<br/>tilbakestilling av CMOS.")</li> </ol>                                                  |
|                                                      |                                                                                                    | <ol> <li>Konfigurer kortressurser på nytt<br/>og/eller kjør Computer Setup<br/>eller Windows-verktøy.</li> </ol>                                                              |
| 1155-Serial Port<br>Address Conflict                 | Både eksterne og interne<br>serieporter er tilordnet                                                                                           | <ol> <li>Fjern eventuelle utvidelseskort for<br/>serieporten.</li> </ol>                                                                                                    |
| Detected                                             | samme avbruddsadresse.                                                                                                    | <ol> <li>Trykk på knappen Clear CMOS.</li> <li>(Se Tillegg B, "Passordsikkerhet og<br/>tilbakestilling av CMOS.")</li> </ol>                                                  |
|                                                      |                                                                                                    | <ol> <li>Konfigurer kortressurser på nytt<br/>og/eller kjør Computer Setup<br/>eller Windows-verktøy.</li> </ol>                                                              |
| 1201-System Audio<br>Address Conflict<br>Detected    | Avbruddsadresse (IRQ)<br>i konflikt med annen enhet.                                                                                           | Kjør Computer Setup, og sjekk<br>IRQ-adressen i <b>Advanced &gt;</b><br><b>Onboard Devices</b> .                                                                              |
| 1202-MIDI Port<br>Address Conflict<br>Detected       | Avbruddsadresse (IRQ)<br>i konflikt med annen enhet.                                                                                           | Kjør Computer Setup, og sjekk<br>IRQ-adressen i <b>Advanced &gt;</b><br><b>Onboard Devices</b> .                                                                              |
| 1203-Game Port<br>Address Conflict<br>Detected       | Avbruddsadresse (IRQ)<br>i konflikt med annen enhet.                                                                                           | Kjør Computer Setup, og sjekk<br>IRQ-adressen i <b>Advanced &gt;</b><br><b>Onboard Devices</b> .                                                                              |
| 1720-SMART Hard<br>Drive detects<br>imminent failure | Harddisken er i ferd<br>med å svikte. (Enkelte<br>harddisker har en<br>fastvareoppdatering<br>som vil ta hånd om en<br>feilaktig feilmelding.) | <ol> <li>Finn ut om harddisken gir korrekt<br/>feilmelding. Gå inn i Computer Setup<br/>og kjør Drive Protection System test<br/>under Storage &gt; DPS Self-test.</li> </ol> |
|                                                      |                                                                                                    | <ol> <li>Kjør fastvareoppdateringen,<br/>hvis den finnes. (Tilgjengelig<br/>på www.hp.com/support.)</li> </ol>                                                                |
|                                                      |                                                                                                    | <ol> <li>Ta sikkerhetskopi av innholdet og<br/>skift ut harddisken.</li> </ol>                                                                                                |

| Kode/melding                                                                                                    | Mulig årsak                                                                                                    | Anbefalt handling                                                                                                    |
|----------------------------------------------------------------------------------------------------|----------------------------------------------------------------------------------------------------|----------------------------------------------------------------------------------------------------|
| 1785-Multibay<br>incorrectly installed                                                                                                   | (for Multibay-opsjon/<br>ikke-USDT-systemer)                                                                                                    | <ol> <li>Kontroller at Multibay-opsjonen er<br/>koblet til som enhet 0 på IDE-kabelen.</li> </ol>                                                                          |
|                                                                                                    | <ol> <li>Multibay-<br/>opsjonskablenesitter</li> </ol>                                                                                              | <ol> <li>Sjekk at ingen andre enheter er koblet<br/>til samme IDE-kabel.</li> </ol>                                                                                        |
|                                                                                                    | ikke riktig eller er<br>ikke riktig festet.                                                                                                    | <ol> <li>Sjekk at begge ender av IDE- og<br/>Multibay-kablene sitter riktig.</li> </ol>                                                                                    |
|                                                                                                    | <ol> <li>Multibay-enheten<br/>sitter ikke riktig.</li> </ol>                                                                                        | <ol> <li>Sjekk at Multibay-enheten er skjøvet<br/>helt inn.</li> </ol>                                                                                                    |
|                                                                                                    | <ol> <li>Multibay-diskett<br/>finnes.</li> </ol>                                                                                                    | <ol> <li>Sjekk at det ikke finnes en Multibay-<br/>diskett (Multibay-diskettstasjoner<br/>støttes ikke av Multibay-opsjonen).</li> </ol>                                   |
|                                                                                                    | (for integrerte Multibay/<br>USDT-systemer)                                                                                                    | <ol> <li>Sjekk at Multibay-enheten er skjøvet<br/>helt inn.</li> </ol>                                                                                                    |
|                                                                                                    | <ol> <li>Multibay-enheten<br/>sitter ikke riktig.</li> </ol>                                                                                        | <ol> <li>Sjekk at Multibay-hjelpekortet<br/>sitter riktig.</li> </ol>                                                                                                    |
|                                                                                                    | <ol> <li>Multibay-hjelpekortet<br/>sitter ikke riktig.</li> </ol>                                                                                   |                                                                                                    |
| 1794-Inaccessible<br>devices attached to<br>SATA 1 and/or<br>SATA 3                                                                      | 4-Inaccessible<br>ces attached toEn enhet er koblet til<br>SATA 1 og/eller SATA 3.A 1 and/or<br>A 3Enhetene koblet til disse<br>kontaktene vil være | <ol> <li>Hvis du bruker Windows 2000 eller<br/>Windows XP, endrer du "SATA<br/>Emulation" til "Separate IDE<br/>Controller" i Computer Setup.</li> </ol>                   |
| (for systemer med<br>4 SATA-porter)<br>Utilgjengelige så<br>"SATA Emulation"<br>satt på "Combine<br>IDE Controller" i<br>Computer Setup. | utilgjengelige så lenge<br>"SATA Emulation" er<br>satt på "Combined<br>IDE Controller" i                                                            | <ol> <li>Hvis du ikke bruker Windows 2000<br/>eller Windows XP, flytter du de berørte<br/>enhetene til SATA 0 eller SATA 2<br/>(dersom disse er tilgjengelige).</li> </ol> |
|                                                                                                    | Computer Setup.                                                                                                    | <ol> <li>Ta de berørte enhetene bort fra<br/>SATA 1 og SATA 3.</li> </ol>                                                                                                  |

| Kode/melding                                                                             | Mulig årsak                                                                                                    | Anbefalt handling                                                                                                    |
|------------------------------------------------------------------------------------------|----------------------------------------------------------------------------------------------------|----------------------------------------------------------------------------------------------------|
| 1794-Inaccessible<br>device attached<br>to SATA 1<br>(for systemer med<br>2 SATA-porter) | En enhet er koblet til<br>SATA 1. En enhet koblet<br>til denne kontakten vil<br>være utilgjengelig så<br>lenge "SATA Emulation"<br>er satt på "Combined<br>IDE Controller" i<br>Computer Setup. | <ol> <li>Hvis du bruker Windows 2000 eller<br/>Windows XP, endrer du "SATA<br/>Emulation" til "Separate IDE<br/>Controller" i Computer Setup.</li> <li>Hvis du ikke bruker Windows 2000<br/>eller Windows XP, flytter du den<br/>berørte enheten til SATA 0 (dersom<br/>denne er tilgjengelig).</li> <li>Ta den berørte enheten bort<br/>fra SATA 1.</li> </ol> |
| 1796-SATA<br>Cabling Error                                                               | En eller flere<br>SATA-enheter er feil<br>tilkoblet. For optimale<br>ytelser må SATA 0<br>og SATA 1-kontaktene<br>brukes før SATA 2<br>og SATA 3.                                               | Kontroller at SATA-kontaktene brukes i<br>stigende rekkefølge. For én enhet bruker<br>du SATA 0. For to enheter bruker du<br>SATA 0 og SATA 1. For tre enheter<br>bruker du SATA 0, SATA1 og SATA 2.                                                                                                    |
| 1800-Temperature<br>Alert                                                                | Intern temperatur<br>overstiger<br>spesifikasjonene.                                                                                                    | <ol> <li>Sjekk at datamaskinens luftventiler<br/>ikke er blokkert, og at prosessorens<br/>kjølevifte er i gang.</li> <li>Sjekk valget av prosessorhastighet.</li> <li>Skift ut prosessoren.</li> <li>Skift ut systemkortet.</li> </ol>                                                                                                    |
| 1801-Microcode<br>Patch Error                                                            | Prosessoren støttes ikke<br>av ROM-BIOS.                                                                                                    | <ol> <li>Oppgrader BIOS til aktuell versjon.</li> <li>Skift ut prosessoren.</li> </ol>                                                                                                    |
| 1998-Master Boot<br>Record has<br>been Lost                                              | Den tidligere lagrede<br>kopien av MBR er blitt<br>ødelagt.                                                                                                    | Kjør Computer Setup og lagre den<br>gjeldende oppstartbare diskens MBR.                                                                                                    |

| Kode/melding                                         | Mulia årsak                                                                                                    | Anhofalt handling                                                                                                    |  |
|------------------------------------------------------|----------------------------------------------------------------------------------------------------|----------------------------------------------------------------------------------------------------|--|
| Koue/ melaing                                        |                                                                                                    |                                                                                                    |  |
| 1999-Master Boot<br>Record has<br>Changed            | Gjeldende MBR<br>stemmer ikke overens<br>med den tidligere<br>lagrede kopien av MBR.                                | Vær uhyre forsiktig. MBR kan ha<br>blitt oppdatert på grunn av normale<br>diskvedlikeholdsaktiviteter (diskbehandler,<br>fdisk eller format).                                                                                                    |  |
|                                                      |                                                                                                    | Utskifting av den tidligere lagrede<br>MBR i slike situasjoner kan føre til<br>tap av data.                                                                                                    |  |
|                                                      |                                                                                                    | Hvis du er sikker på at forandringen<br>i MBR er utilsiktet og uønsket (f.eks. på<br>grunn av et virus), kjører du Computer Setup<br>og gjenoppretter den tidligere lagrede<br>kopien av MBR. Hvis ikke, kjører<br>du Computer Setup og deaktiverer<br>MBR-sikkerhet eller lagrer den<br>gjeldende oppstartbare diskens MBR. |  |
| 2000-Master Boot<br>Record Hard Drive<br>has Changed | Den gjeldende<br>oppstartbare disken<br>er ikke den samme<br>disken som fantes<br>da MBR-sikkerhet<br>ble aktivert. | Kjør Computer Setup, og så deaktiverer<br>du MBR-sikkerhet eller lagrer den<br>gjeldende oppstartbare diskens MBR.                                                                                                    |  |
| Invalid Electronic<br>Serial Number                  | Det elektroniske<br>serienummeret er ødelagt.                                                                       | <ol> <li>Kjør Computer Setup. Hvis Setup<br/>allerede har data i dette feltet<br/>eller ikke vil godta at du skriver<br/>inn serienummeret, går du til<br/>http://www.hp.com og laster<br/>ned og kjører SP5572.EXE<br/>(SNZERO.EXE).</li> </ol>                                                                             |  |
|                                                      |                                                                                                    | <ol> <li>Kjør Computer Setup og prøv<br/>å skrive inn serienummeret under<br/>Sikkerhet, Systemidentifikasjon,<br/>og deretter lagrer du endringene.</li> </ol>                                                                                                    |  |

|                                                              | 0 , 7                                                               |                                                                                                    |
|--------------------------------------------------------------|---------------------------------------------------------------------|----------------------------------------------------------------------------------------------------|
| Kode/melding                                                 | Mulig årsak                                                         | Anbefalt handling                                                                                                    |
| Network Server<br>Mode Active and<br>No Keyboard<br>Attached | Tastaturfeil ved aktivering<br>av nettverksservermodus.             | <ol> <li>Koble til tastaturet på nytt mens<br/>datamaskinen er slått av.</li> </ol>                                                                                                    |
|                                                              |                                                                     | <ol> <li>Undersøk om kontakten har bøyde<br/>eller manglende pinner.</li> </ol>                                                                                                    |
|                                                              |                                                                     | <ol> <li>Sørg for at ingen av tastene er<br/>trykket ned.</li> </ol>                                                                                                    |
|                                                              |                                                                     | 4. Skift ut tastaturet.                                                                                                    |
| Parity Check 2                                               | RAM paritetsfeil.                                                   | Kjør Computer Setup og<br>diagnoseverktøyene.                                                                                                    |
| Systemet vil ikke start<br>opp med vifte                     | CPU-viften er ikke<br>installert eller frakoblet<br>i VSFF-chassis. | <ol> <li>Åpne dekselet, trykk på strømbryteren<br/>og se om prosessorviften roterer. Hvis<br/>prosessorviften ikke roterer, må du<br/>kontrollere at viftekabelen er koblet<br/>inn i systemkortkontakten. Kontroller<br/>at viften er fullstendig/skikkelig<br/>plassert eller montert.</li> </ol> |
|                                                              |                                                                     | <ol> <li>Hvis viften er koblet til og riktig<br/>montert, men ikke roterer, må du<br/>skifte ut prosessorviften.</li> </ol>                                                                                                    |

# LED-lamper på frontpanelet og lydsignaler under POST

Denne delen omfatter frontpanelets LED-koder samt lydsignaler som kan forekomme før eller under POST, og som ikke nødvendigvis er forbundet med en feilkode eller tekstmelding.

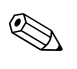

Hvis du ser blinkende lamper på et PS/2-tastatur, må du se etter blinkende varsellamper på datamaskinens frontpanel og slå opp i tabellen nedenfor for å finne ut av lyskodene på frontpanelet.

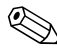

De anbefalte fremgangsmåtene i tabellen nedenfor står i den rekkefølgen de skal utføres.

|                                                       | -           | • • •                                                                                                    |                                                                                            |
|-------------------------------------------------------|-------------|----------------------------------------------------------------------------------------------------|--------------------------------------------------------------------------------------------|
| Aktivitet                                             | Lydsignaler | Mulig årsak                                                                                                    | Anbefalt handling                                                                          |
| Grønn strømlampe<br>lyser.                            | Ingen       | Datamaskinen er<br>slått på.                                                                                           | Ingen                                                                                      |
| Grønn<br>strømlampe<br>blinker hvert<br>annet sekund. | Ingen       | Datamaskinen<br>i ventemodus til<br>RAM (Suspend<br>to RAM) (bare<br>utvalgte modeller)<br>eller vanlig<br>ventemodus. | Ingen handling påkrevd. Trykk på<br>en tast eller flytt musen for å vekke<br>datamaskinen. |

### LED-lamper på frontpanelet og lydsignaler
|                                                                                                    | -           |                                                                                                    |                                                                                                    |
|----------------------------------------------------------------------------------------------------|-------------|----------------------------------------------------------------------------------------------------|----------------------------------------------------------------------------------------------------|
| Aktivitet                                                                                                    | Lydsignaler | Mulig årsak                                                                                                    | Anbefalt handling                                                                                                    |
| Rød strømlampe<br>blinker to ganger<br>med ett sekunds<br>mellomrom<br>etterfulgt av en<br>pause på to<br>sekunder.  | 2           | Varmebeskyttelsen<br>på prosessoren<br>aktivert:<br>En vifte kan være<br>blokkert eller<br>roterer ikke.<br>ELLER<br>Kjølelamellen/<br>viften er ikke<br>skikkelig festet<br>til prosessoren. | <ol> <li>Kontroller at datamaskinens<br/>luftventiler ikke er tilstoppet,<br/>og at prosessorens kjølevifte<br/>er i gang.</li> <li>Åpne dekselet, trykk på<br/>strømbryteren og se om<br/>prosessorviften roterer.<br/>Hvis prosessorviften ikke<br/>roterer, må du kontrollere<br/>at viftekabelen er koblet<br/>inn i systemkortkontakten.<br/>Kontroller at viften er<br/>fullstendig/skikkelig<br/>plassert eller montert.</li> <li>Hvis viften er koblet til og<br/>riktig montert, men ikke<br/>roterer, må du skifte<br/>prosessorviften.</li> <li>Monter prosessorens<br/>kjølelamell og kontroller<br/>at viften er riktig festet<br/>og tilkoblet.</li> <li>Kontakt en autorisert<br/>forhandler eller<br/>serviceleverandør.</li> </ol> |
| Rød strømlampe<br>blinker tre ganger<br>med ett sekunds<br>mellomrom<br>etterfulgt av en<br>pause på to<br>sekunder. | 3           | Prosessoren er<br>ikke installert (ikke<br>en indikator for<br>feil på prosessor).                                                                                                    | <ol> <li>Kontroller at prosessoren<br/>står riktig i festet.</li> <li>Fest prosessoren på nytt.</li> </ol>                                                                                                    |

| Aktivitet                                                                    | Lydsignaler | Mulig årsak                                         | Anbefalt handling                                                                                                    |
|------------------------------------------------------------------------------|-------------|-----------------------------------------------------|----------------------------------------------------------------------------------------------------|
| Rød strømlampe<br>blinker fire ganger<br>med ett sekunds<br>mellomrom        | 4           | Strømfeil<br>(strømforsyningen<br>er overbelastet). | <ol> <li>Åpne dekselet og kontroller at<br/>strømforsyningskabelen med<br/>fire ledninger sitter i kontakten<br/>på systemkortet.</li> </ol>                                                                                                    |
| ettertulgt av en<br>pause på to<br>sekunder.                                 |             |                                                     | <ol> <li>Kontroller om en enhet er<br/>årsak til problemet, ved å<br/>fjerne ALLE tilkoblede enheter<br/>(for eksempel harddisk,<br/>diskettstasjon eller optiske<br/>stasjoner, og utvidelseskort).<br/>Slå på systemet. Hvis systemet<br/>starter POST-selvtesten, slår du<br/>av datamaskinen og setter<br/>tilbake en enhet om gangen<br/>og gjentar denne prosedyren<br/>helt til feilen oppstår. Skift ut<br/>enheten som forårsaker feilen.<br/>Fortsett å legge til enheter,<br/>en etter en, for å sikre at alle<br/>enheter fungerer riktig.</li> <li>Skift ut strømforsyningen</li> </ol> |
|                                                                              |             |                                                     | 4. Skift ut systemkortet.                                                                                                    |
| Rød strømlampe<br>blinker fem ganger                                         | 5           | Minnefeil før<br>skjerm.                            | <ol> <li>Fest DIMM-brikkene på nytt.<br/>Slå på systemet.</li> </ol>                                                                                                    |
| med ett sekunds<br>mellomrom<br>etterfulgt av<br>en pause på<br>to sekunder. |             |                                                     | <ol> <li>Skift en og en DIMM-brikke<br/>for å isolere modulen som<br/>det er feil på.</li> </ol>                                                                                                    |
|                                                                              |             |                                                     | <ol> <li>Skift ut tredjepartsminne med<br/>HP-minne.</li> </ol>                                                                                                    |
|                                                                              |             |                                                     | 4. Skift ut systemkortet.                                                                                                    |

| ······b··· b·····b·····b······ •3 ·/ ••·3······ /· •·····/                                                               |             |                                                                  |                                                                                                    |
|----------------------------------------------------------------------------------------------------|-------------|------------------------------------------------------------------|----------------------------------------------------------------------------------------------------|
| Aktivitet                                                                                                    | Lydsignaler | Mulig årsak                                                      | Anbefalt handling                                                                                                    |
| Rød strømlampe<br>blinker seks<br>ganger med<br>ett sekunds<br>mellomrom<br>etterfulgt av<br>en pause på<br>to sekunder. | 6           | Grafikkfeil før<br>skjerm.                                       | For systemer med grafikkort:<br>1. Juster grafikkortet.<br>Slå på systemet.<br>2. Skift ut grafikkortet.<br>3. Skift ut systemkortet.<br>For systemer med integrert<br>grafikk, skift ut systemkortet.                                                                                   |
| Rød strømlampe<br>blinker sju ganger<br>med ett sekunds<br>mellomrom<br>etterfulgt av<br>en pause på<br>to sekunder.     | 7           | Systemkortfeil<br>(ROM oppdaget<br>feil i forkant av<br>skjerm). | Skift ut systemkortet.                                                                                                    |
| Rød strømlampe<br>blinker åtte<br>ganger med<br>ett sekunds<br>mellomrom<br>etterfulgt av<br>en pause på<br>to sekunder. | 8           | Ugyldig ROM<br>basert på feil<br>kontrollsum.                    | <ol> <li>Omprogrammer ROM med en<br/>ROMPaq-diskett. Se avsnittet<br/>"ROM Flash" i Håndbok<br/>for administrasjon av<br/>bordmodeller på<br/>dokumentasjons-CDen.</li> <li>Skift ut systemkortet.</li> </ol>                                                                            |
| Rød strømlampe<br>blinker ni ganger<br>med ett sekunds<br>mellomrom<br>etterfulgt av<br>en pause på<br>to sekunder.      | 9           | System slås på,<br>men klarer ikke<br>å starte opp.              | <ol> <li>Sjekk at spenningsvalgbryteren<br/>som sitter bak på strømforsy-<br/>ningen (enkelte modeller),<br/>er innstilt på riktig spenning.<br/>Riktig spenningsinnstilling<br/>avhenger av området du bor i.</li> <li>Skift ut systemkortet.</li> <li>Skift ut prosessoren.</li> </ol> |

| Aktivitet                                                                                                    | Lydsignaler | Mulig årsak                   | Anbefalt handling                                                                                                    |
|----------------------------------------------------------------------------------------------------|-------------|-------------------------------|----------------------------------------------------------------------------------------------------|
| Rød strømlampe<br>blinker ti ganger<br>med ett sekunds<br>mellomrom<br>etterfulgt av<br>en pause på<br>to sekunder. | 10          | Defekt<br>opsjonskort.        | <ol> <li>Kontroller hvert opsjonskort<br/>ved å fjerne dem ett etter ett<br/>(hvis du har flere), og slå så<br/>på systemet for å se om feilen<br/>forsvinner.</li> </ol>                              |
|                                                                                                    |             |                               | <ol> <li>Hvis et defekt opsjonskort<br/>identifiseres, må du fjerne<br/>og erstatte det.</li> </ol>                                                                                                    |
|                                                                                                    |             |                               | 3. Skift ut systemkortet.                                                                                                    |
| Systemet slår<br>seg ikke på,<br>og lampene<br>blinker ikke.                                                        | None        | Systemet kan ikke<br>slås på. | Trykk og hold inne strømbryteren<br>i mindre enn 4 sekunder. Hvis<br>harddisklampen blir grønn,<br>gjør du slik:                                                                                       |
|                                                                                                    |             |                               | <ol> <li>Sjekk at spenningsvalgbryte-<br/>ren som sitter bak på<br/>strømforsyningen, er innstilt<br/>på riktig spenning. Riktig<br/>spenningsinnstilling avhenger<br/>av området du bor i.</li> </ol> |
|                                                                                                    |             |                               | <ol> <li>Fjern ett utvidelseskort om<br/>gangen, inntil 3 V_aux-lampen<br/>på systemkortet slår seg på.</li> </ol>                                                                                     |
|                                                                                                    |             |                               | 3. Skift ut systemkortet.                                                                                                    |

| Aktivitet                                                                  | Lydsignaler | Mulig årsak                   | Anbefalt handling                                                                                                    |
|----------------------------------------------------------------------------|-------------|-------------------------------|----------------------------------------------------------------------------------------------------|
| Systemet slår<br>seg ikke på, og<br>lampene blinker<br>ikke.<br>(fortsatt) | None        | Systemet kan ikke<br>slås på. | ELLER<br>Trykk og hold inne strømbryteren<br>i mindre enn 4 sekunder. Hvis<br>harddisklampen ikke blir grønn,<br>gjør du slik:        |
|                                                                            |             |                               | <ol> <li>Kontroller at enheten er koblet<br/>til et strømuttak som virker.</li> </ol>                                                 |
|                                                                            |             |                               | <ol> <li>Åpne dekselet og kontroller at<br/>strømbryteren er riktig koblet<br/>til systemkortet.</li> </ol>                           |
|                                                                            |             |                               | <ol> <li>Kontroller at begge<br/>strømforsyningskablene er<br/>riktig koblet til systemkortet.</li> </ol>                             |
|                                                                            |             |                               | <ol> <li>Kontroller at 3 V_aux-lampen<br/>på systemkortet er slått på.<br/>Hvis den er på, må du skifte<br/>strømbryteren.</li> </ol> |
|                                                                            |             |                               | 5. Hvis 3 V_aux-lampen på<br>systemkortet ikke er slått på,<br>bør du bytte strømforsyning.                                           |
|                                                                            |             |                               | 6. Skift ut systemkortet.                                                                                                    |

B

# Passordsikkerhet og tilbakestilling av CMOS

Denne datamaskinen støtter funksjoner for sikkerhetspassord, som kan opprettes via menyen Utilities i Computer Setup.

Datamaskinen støtter to funksjoner for sikkerhetspassord som defineres via menyen Computer Setup Utilities: konfigurasjonspassord og oppstartspassord. Hvis du definerer bare ett konfigurasjonspassord, kan alle brukere få tilgang til all informasjon på datamaskinen unntatt Computer Setup. Hvis du definerer bare ett oppstartspassord, må du angi oppstartspassordet for å få tilgang til Computer Setup og all annen informasjon på datamaskinen. Hvis du definerer begge passordene, er det bare konfigurasjonspassordet som gir deg tilgang til Computer Setup.

Når begge passordene er definert, kan konfigurasjonspassordet brukes i stedet for oppstartspassordet til å overstyre innlogging på datamaskinen. Dette er en nyttig funksjon for en nettverksadministrator.

Hvis du glemmer passordet for datamaskinen, kan du fjerne passordet på to måter, slik at du kan få tilgang til informasjonen på datamaskinen:

- Tilbakestille passordjumperen.
- Bruke knappen Clear CMOS.

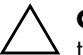

**OBS:** Når CMOS-knappen trykkes inn, blir CMOS-verdiene gjenopprettet til standardinnstillingene fra fabrikken og all tilpasset informasjon som passord, aktivanumre og spesielle innstillinger blir slettet. Før du skifter ut batteriet, er det viktig å ta sikkerhetskopi av datamaskinens CMOS-innstillinger før du tilbakestiller dem, i tilfelle du skulle trenge dem senere. Det er enkelt å ta sikkerhetskopi i Computer Setup. *Computer Setup-håndboken* på *dokumentasjons-CDen* inneholder informasjon om hvordan du tar sikkerhetskopi av CMOS-innstillingene.

# Tilbakestille passordjumperen

Slik går du frem hvis du vil deaktivere passordfunksjonene for oppstart eller konfigurasjon, eller hvis du vil fjerne oppstarts- eller konfigurasjonspassordet:

- 1. Avslutt operativsystemet fullstendig, slå av datamaskinen og eventuelle eksterne enheter, og koble deretter strømkabelen fra strømuttaket.
- 2. Strømledningen skal være frakoblet. Trykk på nytt på strømknappen for å fjerne eventuell reststrøm fra systemet.

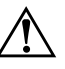

**ADVARSEL:** For å redusere risikoen for personskade på grunn av elektrisk støt og/eller varme overflater, må du trekke strømledningen ut av vegguttaket og la de interne systemkomponentene bli avkjølt før du rører dem.

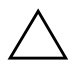

**OBS:** Når datamaskinen er plugget inn, leverer strømforsyningen alltid spenning til systemkortet, selv når enheten er slått av. Hvis strømledningen ikke blir koblet fra, kan det føre til skade på systemet.

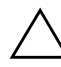

**OBS:** Statisk elektrisitet kan skade elektroniske komponenter i datamaskinen eller tilleggsutstyret. Før du begynner på disse prosedyrene, må du passe på at du har utladet eventuell statisk elektrisitet ved å berøre en jordet metallgjenstand. Du kan lese mer om dette i håndboken *Sikkerhets- og reguleringsinformasjon* på *dokumentasjons-CDen*.

3. Ta av dekselet eller tilgangspanelet på datamaskinen.

4. Finn frem til merket og jumperen.

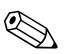

Passordjumperen er lett å kjenne igjen på den grønne fargen. Trenger du hjelp med å finne passordjumperen og andre systemkortkomponenter, se det illustrerte delekartet (Illustrated Parts Map – IPM) for det bestemte systemet. IPM-kartet kan nedlastes fra www.hp.com/support.

- 5. Fjern jumperen fra pinnene 1 og 2. Sett den på pinne 1 eller 2, så du ikke mister den, men ikke sett den på begge.
- 6. Sett dekslet eller tilgangspanelet tilbake på plass.
- 7. Koble til eksternt utstyr igjen.

- 8. Plugg inn datamaskinen og slå på strømmen. La operativsystemet starte. Dette fjerner gjeldende passord og deaktiverer passordfunksjonene.
- 9. For å definere nye passord gjentar du skrittene 1–4, setter passordjumperen tilbake på pinnene 1 og 2, og gjentar så skritt 6–8. Definer de nye passordene i Computer Setup. Se i *Computer Setup-håndboken* på *dokumentasjons-CDen* for anvisninger om Computer Setup.

# Fjerning og tilbakestilling av CMOS

Innholdet i konfigurasjonsminnet (CMOS) i datamaskinen lagrer passordinformasjon og informasjon om datamaskinens konfigurasjon.

# Bruke CMOS-knappen

- 1. Slå av datamaskinen og eventuelt eksternt utstyr, og koble strømledningen ut av uttaket på veggen.
- 2. Koble fra tastaturet, skjermen og annet eksternt utstyr som er koblet til datamaskinen.

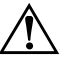

**ADVARSEL:** For å redusere risikoen for personskade på grunn av elektrisk støt og/eller varme overflater må du trekke strømledningen ut av vegguttaket og la de interne systemkomponentene bli avkjølt før du rører dem.

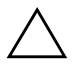

**OBS:** Når datamaskinen er plugget inn, leverer strømforsyningen alltid spenning til systemkortet, selv når enheten er slått av. Hvis strømledningen ikke blir koblet fra, kan det føre til skade på systemet.

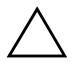

**OBS:** Statisk elektrisitet kan skade elektroniske komponenter i datamaskinen eller tilleggsutstyret. Før du begynner på disse prosedyrene, må du passe på at du har utladet eventuell statisk elektrisitet ved å berøre en jordet metallgjenstand. Du kan lese mer om dette i håndboken

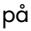

3. Ta av dekselet eller tilgangspanelet på datamaskinen.

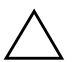

**OBS:** Når CMOS-knappen trykkes inn, blir CMOS-verdiene gjenopprettet til standardinnstillingene fra fabrikken og all tilpasset informasjon som passord, aktivanumre og spesielle innstillinger blir slettet. Før du skifter ut batteriet, er det viktig å ta sikkerhetskopi av datamaskinens CMOS-innstillinger før du tilbakestiller dem, i tilfelle du skulle trenge dem senere. Det er enkelt å ta sikkerhetskopi i Computer Setup. inneholder informasjon om hvordan du tar

sikkerhetskopi av CMOS-innstillingene.

4. Finn frem til CMOS-knappen, trykk den inn og hold den i 5 sekunder.

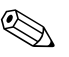

Kontroller at du har koblet vekselstrømledningen fra vegguttaket. CMOS-knappen vil ikke tømme CMOS hvis strømledningen er tilkoblet.

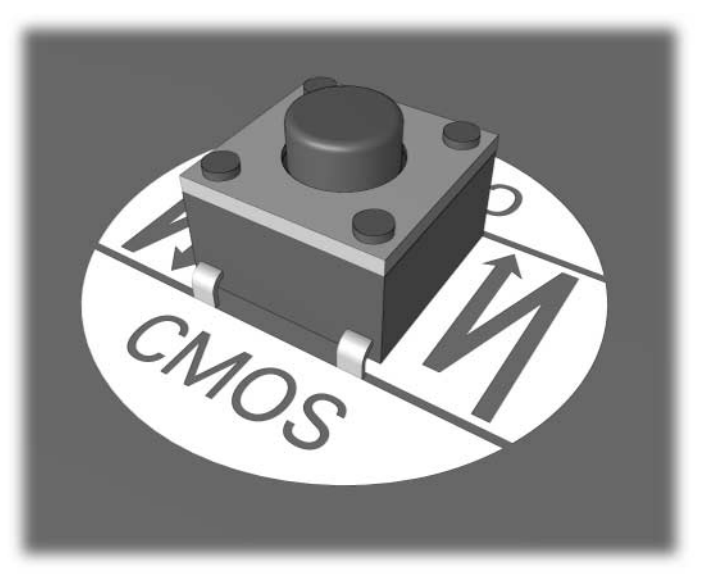

#### CMOS-knapp

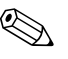

Trenger du hjelp med å finne CMOS-knappen og andre systemkortkomponenter, se det illustrerte delekartet (Illustrated Parts Map – IPM) for det bestemte systemet.

- 5. Sett dekslet eller tilgangspanelet tilbake på plass.
- 6. Koble eksternt utstyr til igjen.
- 7. Plugg inn datamaskinen og slå på strømmen.

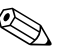

Når du har tømt CMOS og startet opp datamaskinen igjen, vil du motta POST-feilmeldinger om at konfigurasjonen er endret. Bruk Computer Setup og gjenopprett passordene dine og alle spesielle systeminnstillinger, samt dato og klokkeslett.

Håndbok for administrasjon av bordmodeller på dokumentasjons-CDen inneholder ytterligere instruksjoner om gjenoppretting av passord. *Computer Setup-håndboken* på *dokumentasjons-CDen*. inneholder ytterligere opplysninger om Computer Setup.

# Bruke Computer Setup til å gjenopprette CMOS

For å gjenopprette CMOS via Computer Setup må du først få tilgang til menyen **Computer Setup Utilities**.

Når meldingen Computer Setup vises i nederste høyre hjørne på skjermen, trykker du på **F10**. Trykk eventuelt på **Enter** for å omgå tittelskjermbildet.

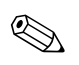

Hvis du ikke trykker på **F10** mens meldingen vises, må du slå datamaskinen av og på igjen for å få tilgang til hjelpeprogrammet.

Det kommer frem fem menyvalg i menyen Computer Setup Utilities: File, Storage, Security, Power, og Advanced.

Hvis du vil gjenopprette CMOS til standardinnstillingene fra fabrikken, stiller du først inn dato og klokkeslett, og så bruker du piltastene eller **Tab**-tasten til å velge **File > Set Defaults og Exit**. Dette tilbakestiller soft-innstillingene som omfatter rekkefølgen av oppstartssekvensen og andre fabrikkinnstillinger. Det vil imidlertid ikke fremtvinge gjenoppdagelse av maskinvare.

Håndbok for administrasjon av bordmodeller på dokumentasjons-CDen inneholder ytterligere instruksjoner om gjenoppretting av passord. *Computer Setup-håndboken* på *dokumentasjons-CDen*. inneholder ytterligere opplysninger om Computer Setup.

C

# System for harddiskbeskyttelse (DPS)

DPS (Drive Protection System) er et diagnoseverktøy som er innebygd i harddiskene som finnes i enkelte PCer fra HP. DPS er utformet for å hjelpe deg å diagnostisere problemer som kan føre til utskifting av harddisken uten virkelig grunn.

Når disse PCene bygges, brukes DPS til å teste alle installerte harddisker, og registrert nøkkelinformasjon blir permanent skrevet på disken. Testresultater blir skrevet til harddisken hver gang du kjører DPS. Tjenesteleverandøren kan bruke denne informasjonen til å diagnostisere forholdene som gjorde at du kjørte DPS-programmet.

Programmer eller data som er lagret på harddisken, vil ikke bli påvirket av at du kjører DPS. Testen befinner seg i harddiskens fastvare og kan utføres selv om datamaskinen ikke vil starte opp med et operativsystem. Hvor lang tid det tar å utføre testen, avhenger av produsenten, og størrelsen på harddisken. I de fleste tilfeller vil testen ta omtrent 2 minutter per gigabyte.

Bruk DPS når du har mistanke om problemer med harddisken. Det er ikke nødvendig å kjøre DPS hvis datamaskinen viser en melding om at SMART-harddisken oppdager en forestående feil (SMART Hard Drive Detect Imminent Failure). Du bør i stedet ta sikkerhetskopi av informasjonen på harddisken, og kontakte serviceleverandøren for å få en erstatningsharddisk.

# Åpne DPS gjennom Diagnostics for Windows

Hvis du vil åpne DPS gjennom Diagnostics for Windows, må du gjøre følgende:

1. Slå på datamaskinen og velg **Start > Kontrollpanel > Diagnostics for Windows**.

Det kommer frem fem mulige menyvalg i menyen i skjermbildet **Diagnostics: Overview, Test, Status, Log** og **Error**.

2. Velg **Test > Type of Test**.

Det vises tre tester: Quick Test, Complete Test og Custom Test.

3. Velg Custom Test.

Du kan velge mellom to testmodi: **Interactive Mode** og **Unattended Mode**.

- 4. Velg Interactive Test > Storage > Hard Drives.
- Velg diskene du vil teste Drive Protection System Test > Begin Testing.

Når testen er fullført, vil en av tre meldinger vises for hver av harddiskene som er testet:

- Test Succeeded (test vellykket). Completion Code 0 (fullføringskode 0).
- Test Aborted (test avbrutt). Completion Code 1 or 2 (fullføringskode 1 eller 2).
- Test Failed (test mislyktes). Drive Replacement Recommended (harddiskutskifting anbefales). Completion Code 3 through 14 (fullføringskode 3 til 14).

Hvis testen mislyktes, må du notere fullføringskoden og gi den til serviceleverandøren din for å få hjelp til å diagnostisere problemet med datamaskinen.

# Åpne DPS gjennom Computer Setup

Når datamaskinen ikke starter ordentlig opp, må du bruke Computer Setup for å få tilgang til DPS-programmet. Hvis du vil åpne DPS, må du gjøre følgende:

- 1. Slå på maskinen eller start den på nytt.
- 2. Når meldingen F10 Setup vises i nederste høyre hjørne på skjermen, trykker du på **F10**.

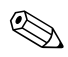

Hvis du ikke trykker på **F10** mens meldingen vises, må du slå datamaskinen av og på igjen for å få tilgang til hjelpeprogrammet.

Det kommer frem fem menyvalg i menyen Computer Setup Utilities: File, Storage, Security, Power og Advanced.

#### 3. Velg **Storage > DPS Self-Test**.

På skjermen vises listen over de installerte harddiskene som kan DPS-testes.

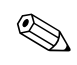

Hvis ingen DPS-testbare harddisker er installert, vil ikke alternativet **DPS Self-Test** (selvtest) vises.

4. Velg den harddisken du vil teste og følg meldingene på skjermen for å fullføre testprosessen.

Når testen er fullført, vil en av tre meldinger vises:

- Test Succeeded (test vellykket). Completion Code 0 (fullføringskode 0).
- Test Aborted (test avbrutt). Completion Code 1 or 2 (fullføringskode 1 eller 2).
- Test Failed (test mislyktes). Drive Replacement Recommended (harddiskutskifting anbefales). Completion Code 3 through 14 (fullføringskode 3 til 14).

Hvis testen mislyktes, må du notere fullføringskoden og gi den til serviceleverandøren din for å få hjelp til å diagnostisere problemet med datamaskinen.

D

# Oppsett av analogt/digitalt utsignal for lyd

Enkelte datamaskiner kan ha en integrert lydløsning som støtter analoge eller digitale eksterne stereohøyttalere. Disse maskinene har evnen til å kjenne igjen høyttalertypen og sende ut riktig signal. For å skifte manuelt mellom analog, digital og gjenkjenning må du følge fremgangsmåten nedenfor basert på operativsystemet.

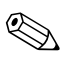

Hvis du setter digital som **utsignal**, vil ikke den interne høyttaleren og de eksterne analoge høyttalerne levere lyd før du skifter tilbake til en gjenkjennende eller analog modus. Hvis du setter analog som **utsignal**, vil ikke eksterne digitale høyttalere fungere før du skifter tilbake til en gjenkjennende eller digital modus.

Microsoft Windows XP:

- 1. Velg **Start > Kontrollpanel** og dobbeltklikk på **Lyder, Tale og** og **Lydenheter**.
- 2. Velg kategorien Maskinvare.
- 3. Marker den aktuelle lydenheten.
- 4. Klikk på Egenskaper for å åpne panelet Enhetsegenskaper.
- 5. Velg kategorien Egenskaper.
- 6. Klikk på "+" ved siden av Lydenheter for å utvide visningen.
- 7. Marker den aktuelle driveren ved å klikke på den.
- 8. Klikk på Egenskaper.
- 9. Klikk på Innstillinger.
- 10. Endre utsignalmodus til ønsket innstilling.
- 11. Klikk på **OK** for å lukke panelet **Egenskaper**.
- 12. Avslutt Kontrollpanel.

# Register

### B

batteri, utskiftning 2–6 blinkende lamper A–14 brukerstøtte 2–2, 2–44

### C

CD-ROM- eller DVD-problemer 2–38 CMOS fjerning og tilbakestilling B–3 knapp B–1, B–3 sikkerhetskopiering B–1 Configuration Record Utility installere 1–8 kjøre 1–9 oversikt 1–8

#### D

Diagnostics for Windows installere 1–2 kjøre tester 1–5 menylinje 1–4 oppdage 1–2 oversikt 1–1 verktøylinje 1–4 diskettproblemer 2–12

#### F

feilkoder A–1 Full Boot A–1

#### G

generelle problemer 2–6

#### Η

harddiskproblemer 2–15

Internett-tilgangsproblemer 2-40

#### J

jumperinnstillinger 2-16

#### Κ

konfigurasjonspassord B-1

#### L

lamper blinkende PS/2-tastatur A–14 blinkende strømlamper A–14 lydproblemer 2–24 lydsignaler A–14

#### M

minne feilkoder A–4 løse problemer 2–36 MultiBay-problemer 2–18, A–10 museproblemer 2–28

#### Ν

nyttige tips 2-4

#### 0

oppstartsalternativer Full Boot A–1 Quick Boot A–1 oppstartspassord B–1

#### P

passord fjerning av B–1 funksjoner B–1 konfigurasjon B–1

oppstart B-1 tilbakestilling av jumper B-2 pipekoder A–14 POSTaktiverende feilmeldinger A-1 problemer CD-ROM og DVD 2–38 diskett 2–12 generelle 2-6 harddiskstasjon 2–15 installere maskinvare 2–30 Internett-tilgang 2-40 lyd 2-24 mindre 2-4 minne 2–36 MultiBay 2-18, A-10 mus 2-29 nettverk 2-32 optiske stasjoner 2–38 programvare 2–43 prosessor 2-37 skjerm 2–19 skriver 2–27 stasjonskode 2-40 strømforsyning 2-10 tastatur 2-28 problemer med å installere maskinvare 2-30 problemer med nettverket 2-32 problemer med optisk stasjon 2–38 problemer med programvare 2–43 problemer med skriver 2-27 programvare beskytte 1-10 gjenopprette 1–10 prosessorproblemer 2–37

# Q

Quick Boot A-1

# R

RTC-batteri A-4

### S

sikkerhetspassord B–1 skjerm kontrollere forbindelser 2–5 tom skjerm 2–19 uskarpt skjermbilde 2–21 utydelige tegn 2–21 skjermproblemer 2–19 stasjonskodeproblemer 2–40 strømforsyningsproblemer 2–10 System for harddiskbeskyttelse (DPS) få tilgang til C–2 oversikt C–1 systemkort, feilkoder A–2

### T

tallkoder A–2 tastatur feilkode A–5 løse problemer 2–28 testing 2–4 tilbakestille CMOS B–1 passordjumper B–1 tilgangspanelet, fjerne 2–7 tom skjerm 2–19

#### U

utsignal for lyd D-1

# V

visning av dato og klokkeslett 2–6

#### W

Wake-on-LAN-funksjon 2-32